# Air Cargo Tacking Guideline

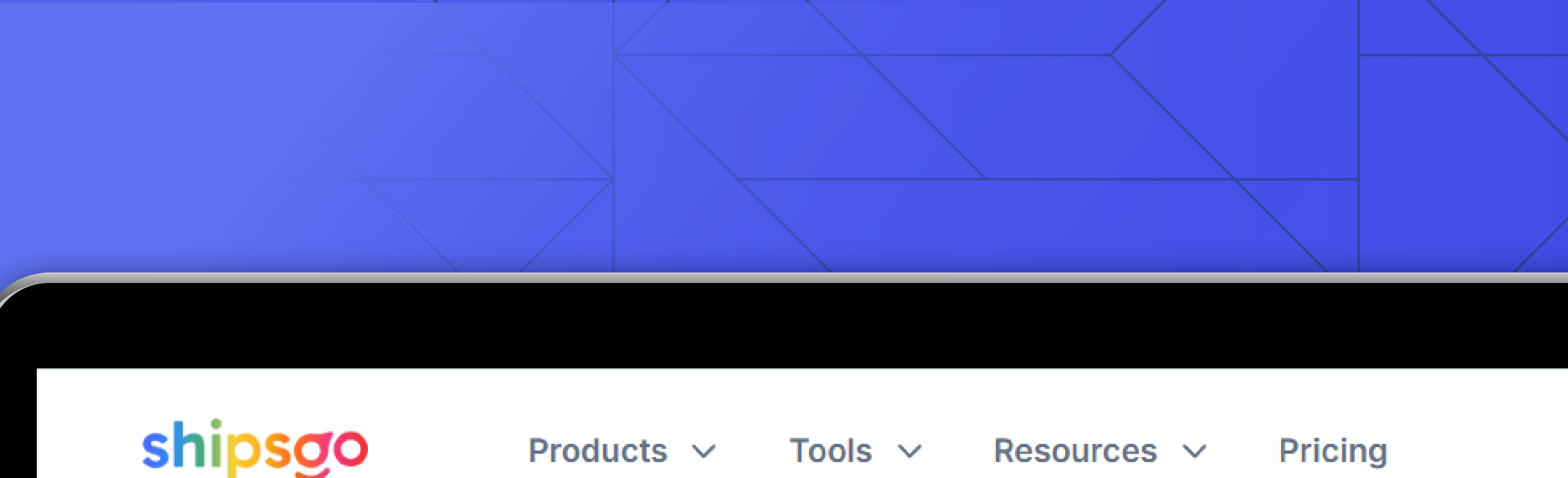

Tools ~

Pricing

Resources ~

## **Real-time Air Cargo** Tracking

Products ~

Access air cargo status in real-time for more informed decision-making and optimized supply chain process.

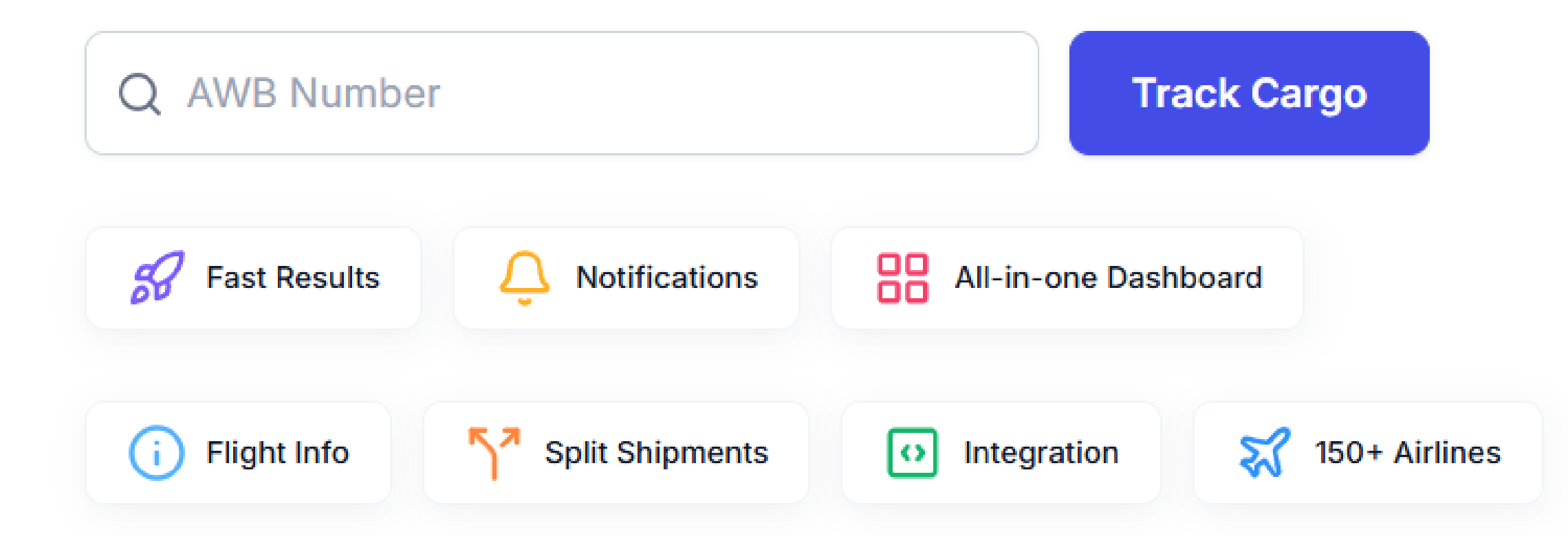

## Table 01 Contents

shipsgo

- 1 **MEMBER LOGIN**
- 2 **TRACK NEW SHIPMENT**
- 4 SHIPMENT TRACKING METHOD
  - **5** | Single Shipment Methods
  - **6** | Tracking with Excel Upload

#### 10 **MY SHIPMENTS**

- **11** | Add Filters
- **12** | Live Map
- **14** | Split Shipment
- **15** | Edit Reference & Delete Shipment
- **16** | Add Followers & Tags

| 17 | SHIPSGO AIR API              |
|----|------------------------------|
| 18 | SHIPSGO EMBED                |
| 19 | <b>NOTIFICATION SETTINGS</b> |
| 20 | EMAIL CUSTOMIZATION          |
| 22 | TRACKING STATISTICS          |

23 **BUY CREDITS** 

Air Cargo Tracking Guideline

| shipsgo          | Products ∨       | Tools ∨    | Resources ~     | Pricing |  |
|------------------|------------------|------------|-----------------|---------|--|
|                  |                  |            |                 |         |  |
| Real-tir         | ne Air           | Car        | on              |         |  |
| Trackin          | q                | Uur        | 90              |         |  |
| Access air cargo | status in real-t | ime for mo | re informed     |         |  |
| decision-making  | and optimized    | supply cha | in process.     |         |  |
| Q AWB Number     |                  |            | Track Cargo     |         |  |
| S Fast Results   | O Notifications  | All-in-one | Dashboard       |         |  |
| i Flight Info    | Split Shipments  | Integratio | on 😽 150+ Airli | nes     |  |
|                  |                  |            |                 |         |  |

If you have any trouble logging in, please contact us by sending an e-mail to **support@shipsgo.com** 

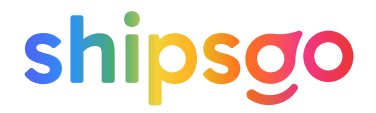

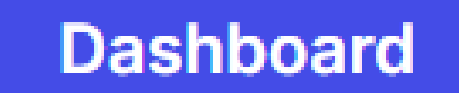

Click "Dashboard" and enter your account with your username and password.

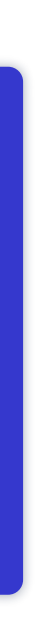

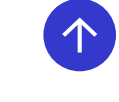

| MAIN   Dashboard   Construction   Tracking Statistics   TRACK & TRACE   Track New Shipment   My Shipments   INTEGRATIONS   ShipsGo API     DashBOARD     DashBOARD                 |           | LATEST ARRIVALS |
|----------------------------------------------------------------------------------------------------|-----------|-----------------|
| <ul> <li>Dashboard</li> <li>Tracking Statistics</li> <li>TRACK &amp; TRACE</li> <li>Track New Shipment</li> <li>My Shipments</li> <li>INTEGRATIONS</li> <li>ShipsGo API</li> </ul> |           | LATEST ARRIVALS |
| <ul> <li>Tracking Statistics</li> <li>TRACK &amp; TRACE</li> <li>Track New Shipment</li> <li>My Shipments</li> <li>INTEGRATIONS</li> <li>ShipsGo API</li> </ul>                    |           | LATESTANNIVALS  |
| TRACK & TRACE   The shipments are listed according to the latest date of arrival.  Track New Shipment   INTEGRATIONS   ShipsGo API                                                 |           |                 |
| <ul> <li>✓ Track New Shipment</li> <li>✓ My Shipments</li> <li>✓ INTEGRATIONS</li> <li>✓ ShipsGo API</li> </ul>                                                                    |           |                 |
| INTEGRATIONS                                                                                                    | Drigin TD | Destination     |
|                                                                                                    |           |                 |
| ShipsGo Embed                                                                                                    |           |                 |
| <ul> <li>Notification Settings</li> <li>Email Customization</li> </ul>                                                                                                    |           |                 |
|                                                                                                    |           |                 |
|                                                                                                    |           |                 |
|                                                                                                    |           |                 |

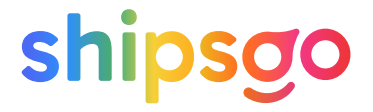

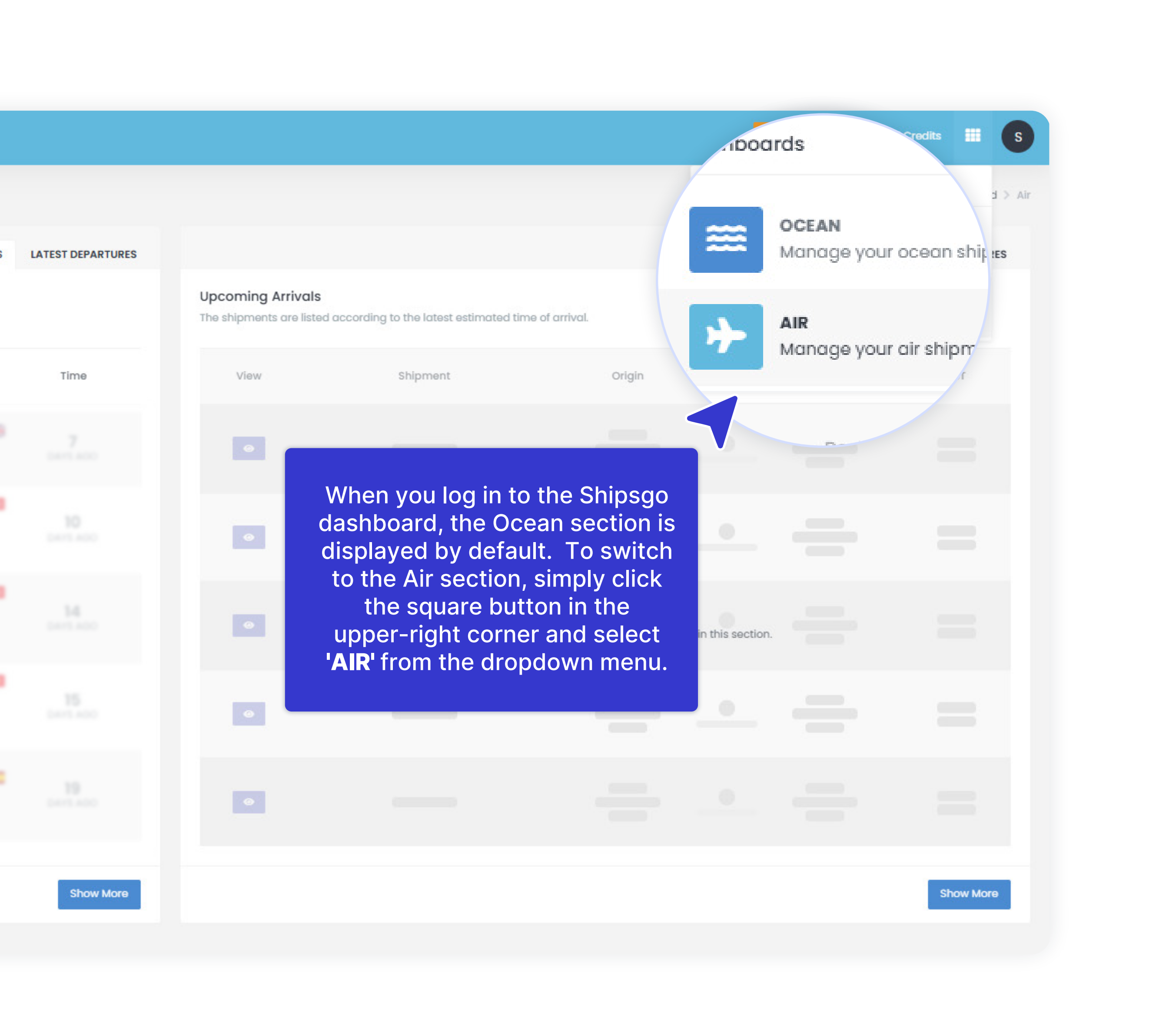

#### 

| MAIN TRACK NEW SHIPMENT Dashboard                                                                                            | d > Air > Track & Trace > Track New Shipment |
|----------------------------------------------------------------------------------------------------|----------------------------------------------|
| <ul> <li>Dashting Statistic</li> <li>Single Shipment</li> <li>You can track shipment by Air Waybill (AWB) Number.</li> </ul> |                                              |
| TRACK & TRACE  Reference Number                                                                                              |                                              |
| Track New Shipment     Your reference number       31.07.2024                                                                |                                              |
| AWB Number                                                                                                    |                                              |
| Air waybill number                                                                                                    |                                              |
| ShipsGo API                                                                                                    |                                              |
| EMAIL SETTINGS SNIPMENT" OPTION.                                                                                             |                                              |
| Notification Settings      Select follower groups      Only view extension (Even) File) is accented                          |                                              |
| Email Customization                                                                                                    |                                              |
| G Create                                                                                                    | Analyse the File                             |
|                                                                                                    |                                              |

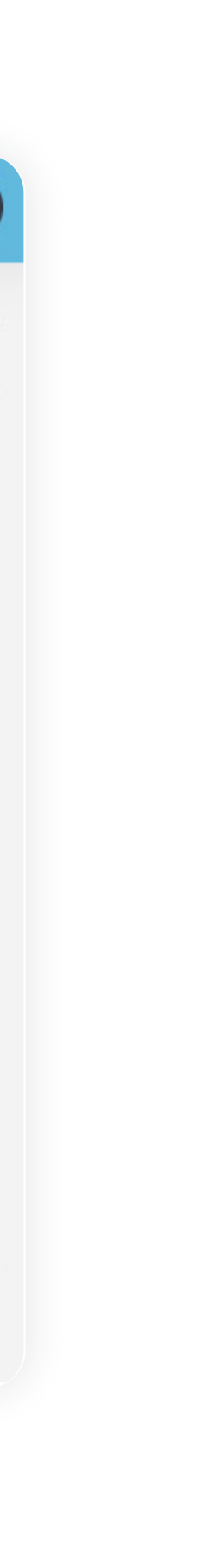

3

| SHIPSGO AIR           |                                                     |
|-----------------------|-----------------------------------------------------|
| MAIN                  |                                                     |
| S Dashboard           |                                                     |
| Tracking StatisticUMI | Single Shipment                                     |
| TRACK & TRACE         | (ou can track shipment by Air Waybill (AWB) Number. |
| Track New Shipm       |                                                     |
| 🚊 My Shipments        |                                                     |
| INTEGRATIONS          | Air waybill number                                  |
| A ShipsGo API         | Shipment's Tags                                     |
| > ShipsGo Embed       | Select or enter tags                                |
| EMAIL SETTINGS        | Shipment's Followers (Add Follower Group)           |
| Notification Settings | Select follower groups                              |
| Email Customization   | Select or enter followers                           |
|                       |                                                     |
|                       |                                                     |

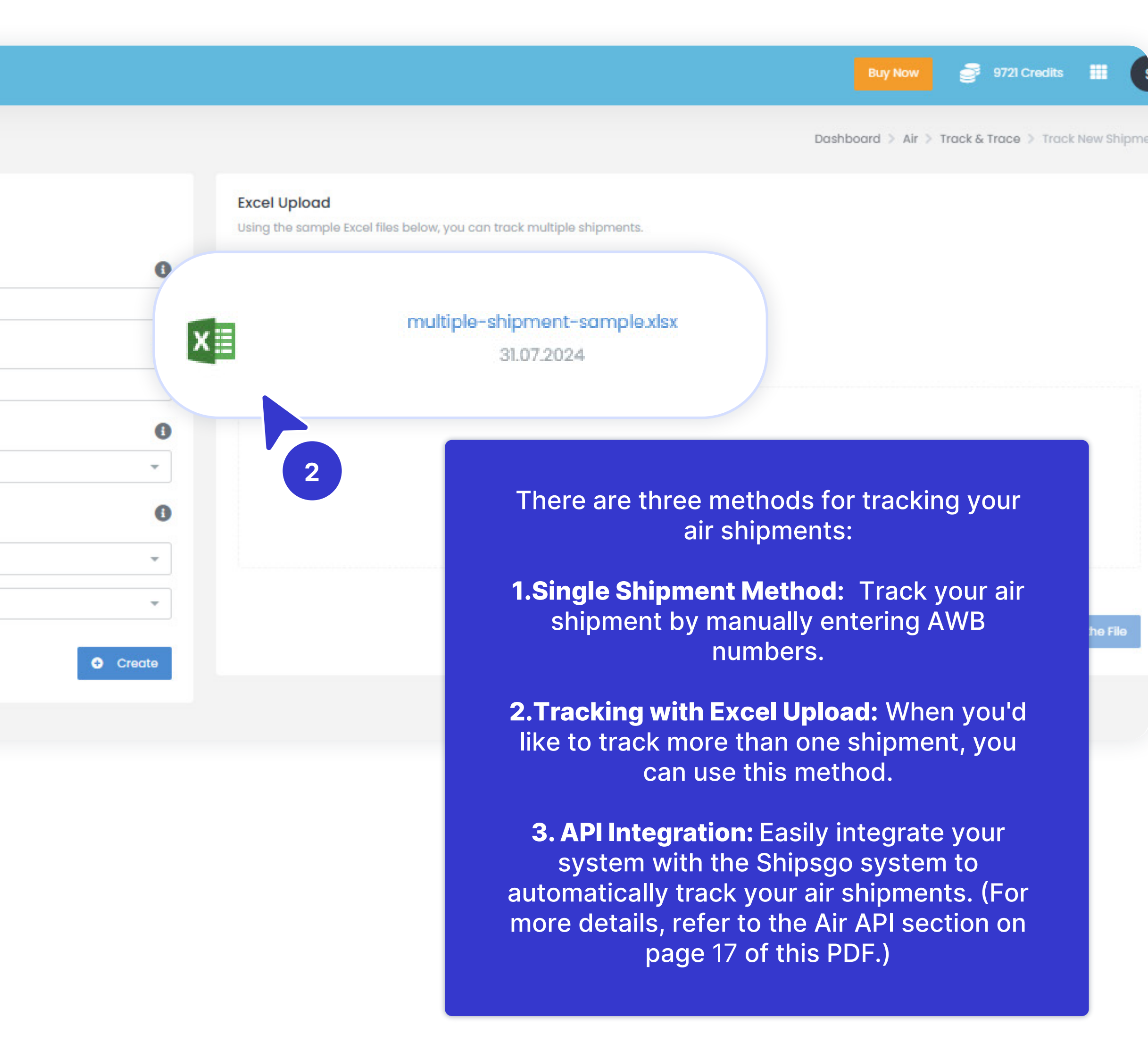

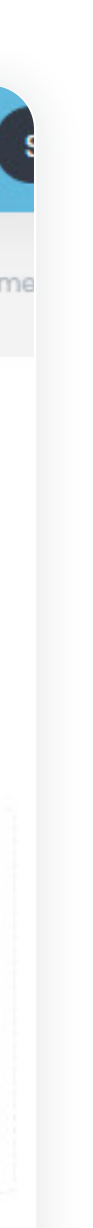

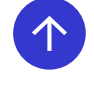

- Single Shipment Methods
- Tracking with Excel Upload

| SHIPSGO AIR                                             |                                                                        |
|---------------------------------------------------------|------------------------------------------------------------------------|
| MAIN                                                    | TRACK NEW SHIPMENT                                                     |
| <ul><li>Dashboard</li><li>Tracking Statistics</li></ul> | Single Shipment<br>You can track shipment by Air Waybill (AWB) Number. |
| TRACK & TRA                                             | Reference Number                                                       |
| Track New Component                                     | Your reference number The 11 digit, unio shipment. You o               |
| INTEGRATIONS                                            | Air waybill number.                                                    |
| A Ships(                                                | Shipment's Tags                                                        |
| ShipsGo                                                 | Select or enter tags                                                   |
| EMAIL SETTIN                                            | Shipment's Followers (Add Follower Group)                              |
| Notification Strings                                    | Select follower groups                                                 |
|                                                         | Select or enter followers                                              |
|                                                         |                                                                        |
|                                                         |                                                                        |

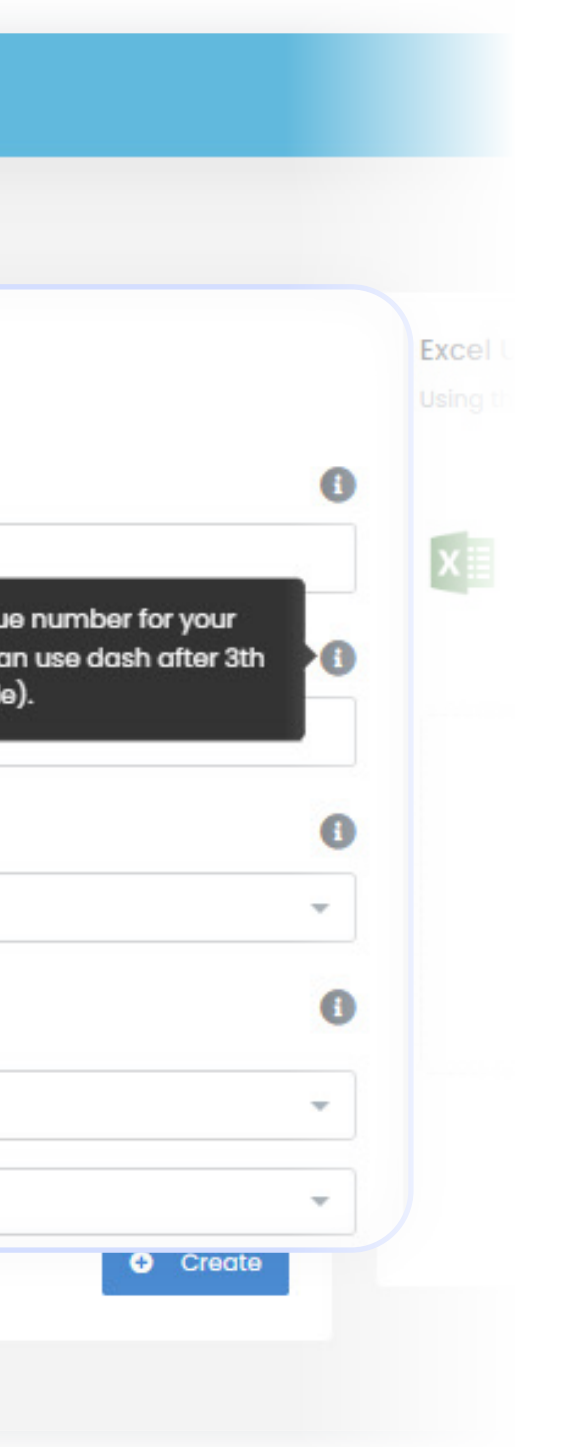

You can reach the tracking method through the **"Track New Shipment"** section.

**1. Reference Number:** Your reference to remember or classify your shipments. You can enter any numbers or letters. The shipment reference will also be the default title of your notification emails.

**2. AWB Number:** The Air Waybill (AWB) number provided by the airline is required to track your shipment. It is a unique 11-digit number, and the system accepts AWB numbers with or without a hyphen.

**3. Shipment's Tags:** You can create new tags to classify your shipments further. After the creation of your tags, you will be able to choose from the list as you wish. This way, you will be able to filter your shipments on your My Shipments page based on tags as well.

**4. Shipment's Followers:** You can enter email addresses that you want notification emails to be sent to in addition to yours. You can enter as many addresses as you wish; there is no limit!

Note: The Reference Number and Shipment Tags fields are not mandatory; they are optional.

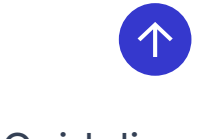

• Single Shipment Methods

shipsgo

• Tracking with Excel Upload

| SHIPSGO AIR                                             |                                                                        | Buy Now 🧬 9721 Credits 🏢 S                                                                                                    |
|---------------------------------------------------------|------------------------------------------------------------------------|----------------------------------------------------------------------------------------------------|
| MAIN                                                    | TRACK NEW SHIPMENT                                                     | Dashboard > Air > Track & Trace > Track New Shipment                                                                                                    |
| <ul><li>Dashboard</li><li>Tracking Statistics</li></ul> | Single Shipment<br>You can track shipment by Air Waybill (AWB) Number. | Excel Upload<br>Using the sample Excel files below, you can track multiple shipments.                                                                                                    |
| TRACK & TRACE                                           | Reference Number                                                       | Image: Second second second |
| A My Shipments                                          | AWB Number                                                             | 31.07.2024                                                                                                    |
| INTEGRATIONS                                            | Shipment's Tags                                                        |                                                                                                    |
| > ShipsGo Embed                                         | Select or enter tags Shipment's Followers (Add Follower Group)         | This is a method for tracking                                                                                                    |
| Notification Settings                                   | Select follower groups                                                 | uploading an Excel file. For using                                                                                                    |
| Email Customization                                     | Select or enter followers                                              | download the pre-prepared excel<br>file and fill it accordingly.                                                                                                    |
|                                                         |                                                                        | 1. Upload the Excel file by simply                                                                                                    |

clicking the upload area or dragging the file to the area.

2. Click Analyze the File to see if there is any inaccuracy in your file.

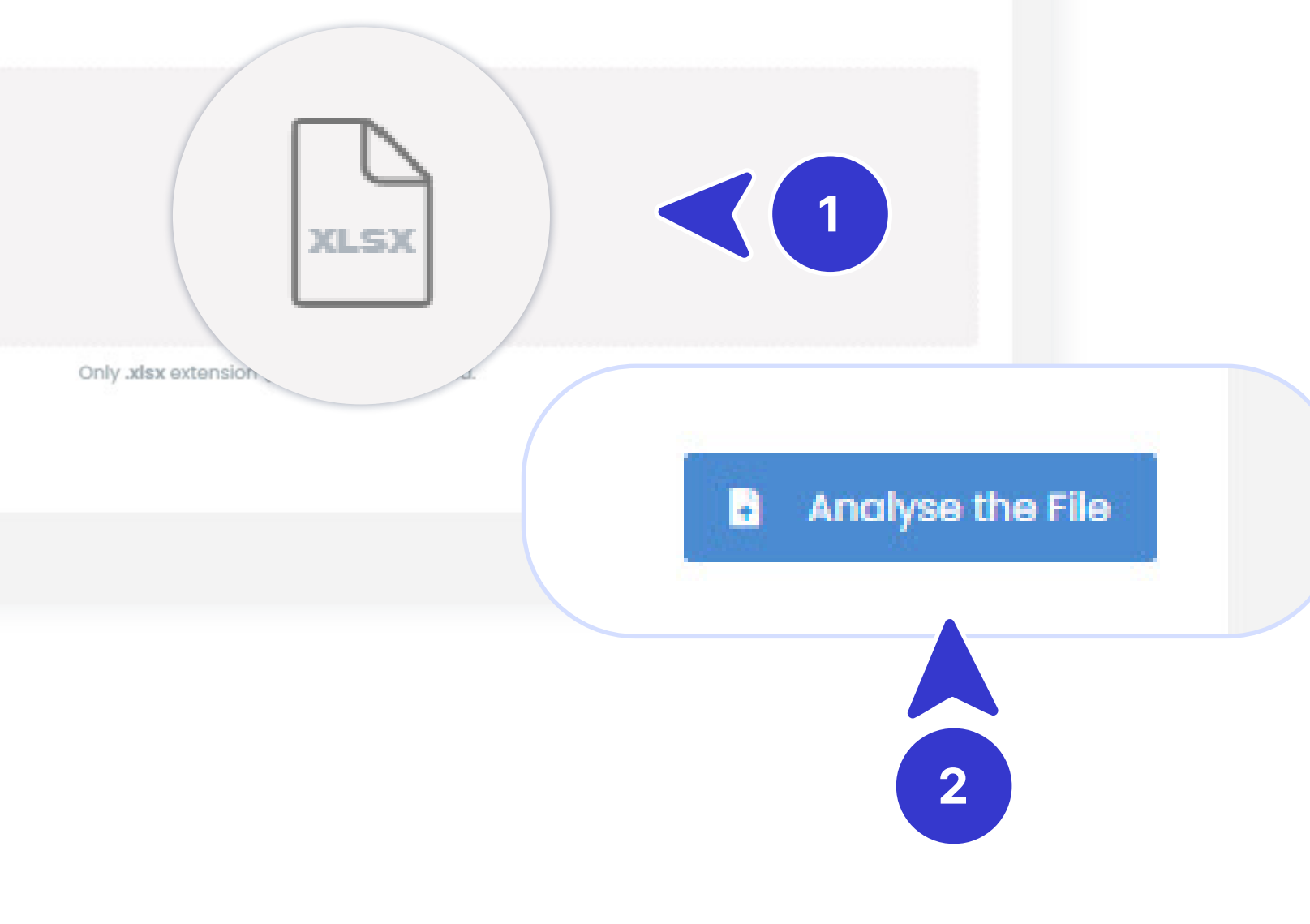

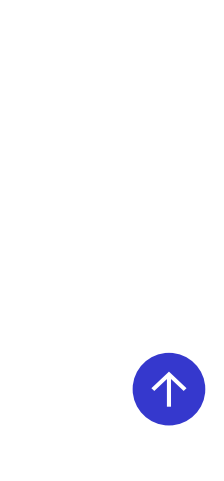

- Single Shipment Methods
- Tracking with Excel Upload

| Ctomatik Kaj    | ydet 💽     | <b>B</b> 9 ~ C ~     | ≂ multiple-                   | shipment-sa • bu      | bilgisayar konumuna kay                 | dedildi 🗸       |
|-----------------|------------|----------------------|-------------------------------|-----------------------|-----------------------------------------|-----------------|
| Dosya Giriş     | Ekle Sayfa | Düzeni Form          | nüller Veri C                 | Gözden Geçir G        | örünüm Otomatikleş                      | ştir Yardım     |
| Yapıştır ↓<br>¥ | Calibri    | •]11 ·<br>•  ⊞ •   ⊉ | ⊂ A ^ A ⊂ =<br>~ <u>A</u> ~ ≡ | ≡ <b>≡</b> ≫~<br>≡≡≡≖ | 환 Metni Kaydır<br>태 Birleştir ve Ortala | Genel<br>∽  ~ % |
| Pano 🗗          | ils        | Yazı Tipi            | 5                             | Hiza                  | lama                                    | lisi Sa         |
| A1 ~            | :[× √ ;    | fx ~ Reference       | :e                            |                       |                                         |                 |
| A               |            | в                    |                               | с                     |                                         |                 |
| 1 Reference     |            | AWB Number           | Followers                     |                       |                                         | Tags            |
| 2 DOCS-AIR-20   | 24-001     | 235-12345678         | customer@                     | example.com           |                                         | EXAMPLE_1       |
| 3 DOCS-AIR-20   | 24-002     | 157-12345678         | co-worker                     | @example.com          |                                         | IMPORT, C       |
| 4 DOCS-AIR-20   | 24-003     | 020-12345678         | john.doe@                     | example.com, jan      | e.doe@example.com                       | EXPORT, CU      |

#### Please follow the same steps of the AWB Tracking Method.

If you want any other person to receive tracking notifications for your shipment, you need to enter their e-mail address in the Shipment's Followers field.

When you want to enter more than one email address, please use a comma (,) in between the e-mail addresses.

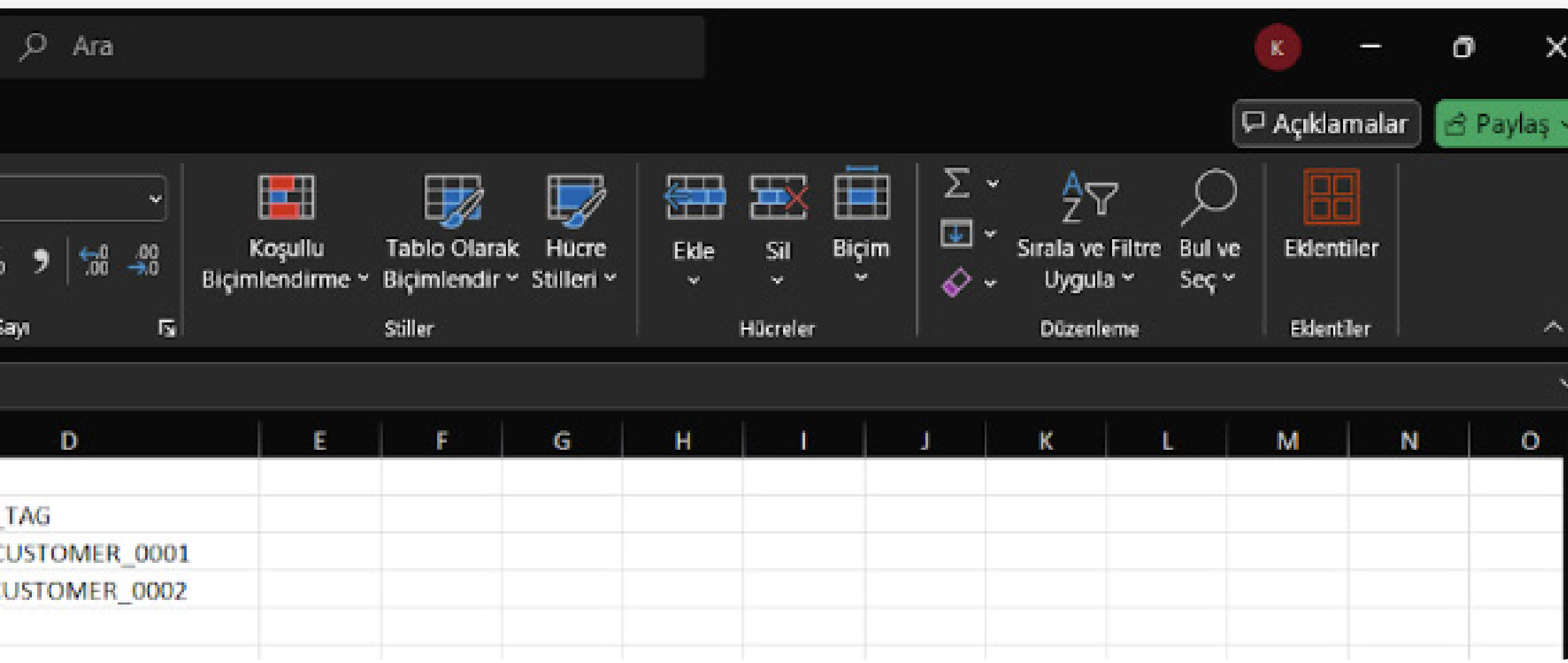

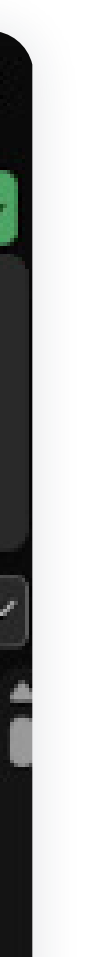

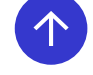

- Single Shipment Methods
- Tracking with Excel Upload

| SHIPSGO AIR                   | ≡                                                                  |                      |                     |              |                  |                                      |                                             | Buy Now                              | 🧬 9721 Credits 🗰 S                   |
|-------------------------------|--------------------------------------------------------------------|----------------------|---------------------|--------------|------------------|--------------------------------------|---------------------------------------------|--------------------------------------|--------------------------------------|
| MAIN                          | TRACK NEW SHIPMENT                                                 |                      |                     |              |                  |                                      |                                             | Dashboard > Air                      | > Track & Trace > Track New Shipment |
| Dashboard Tracking Statistics | Single Shipment<br>You can track shipment by Air Waybill (AWB) Num | oer.                 |                     |              |                  | Excel Upload<br>Using the sample Exc | cel files below, you can track multiple shi | ipments.                             |                                      |
| TRACK & TRACE                 | Reference Number                                                   |                      |                     |              | 0                |                                      |                                             |                                      |                                      |
| Track New Shipment            | Your reference number                                              |                      |                     |              |                  | XI                                   | multiple-shipment-sample.xlsx<br>31.07.2024 |                                      |                                      |
| 🚊 My Shipments                | AWB Number                                                         |                      |                     |              | 0                |                                      |                                             |                                      |                                      |
| INTEGRATIONS                  | Air waybill number                                                 | -                    |                     |              |                  |                                      |                                             |                                      |                                      |
| 🖌 ShipsGo API                 | Shipment's Tags                                                    | Excel Analyse Result | t                   |              |                  |                                      |                                             |                                      |                                      |
| <li>ShipsGo Embed</li>        | Select or enter tags                                               | 3 tracking reque     | ests will be added. |              |                  |                                      |                                             | XLSX                                 |                                      |
| EMAIL SETTINGS                | Shipment's Followers (Add Follower Group)                          | #                    | Reference           | AWB Number   |                  | Followers                            | Tags                                        |                                      |                                      |
| Notification Settings         | Select follower groups                                             | P II DO              | CS-AIR-2024-001     | 235-12345678 | custon           | ner@example.com                      | EXAMPLE_TAG                                 |                                      |                                      |
| Email Customization           | Select or enter followers                                          | DO                   | CS-AIR-2024-002     | 157-12345678 | CO-WO            | rker@example.com                     | JMER_0002                                   | rextension (Excel File) is accepted. |                                      |
|                               |                                                                    | <b>D</b>             | CS-AIR-2024-003     | 020-12345678 | john.d<br>jane.d | oe@example.com<br>oe@example.com     |                                             |                                      | Analyse the File                     |
|                               |                                                                    |                      |                     |              |                  |                                      | Upload Start                                |                                      |                                      |
|                               |                                                                    |                      |                     |              |                  |                                      |                                             |                                      |                                      |
|                               |                                                                    |                      |                     |              |                  |                                      |                                             |                                      |                                      |
| You can delet                 | e the shipments that give an                                       |                      |                     |              |                  |                                      |                                             |                                      |                                      |
| error by cli                  | cking the delete icon and                                          |                      |                     |              |                  |                                      |                                             |                                      |                                      |
| continue i                    | by clicking <b>Upload Start.</b>                                   |                      |                     |              |                  |                                      |                                             | Or return to vour Exc                | el file, check the                   |
|                               |                                                                    |                      |                     |              |                  |                                      |                                             | information, and cor                 | ect the mistake.                     |
|                               |                                                                    |                      |                     |              |                  |                                      |                                             | Upload the file again,               | and if all is good,                  |
|                               |                                                                    |                      |                     |              |                  |                                      |                                             |                                      | j opioad Start.                      |

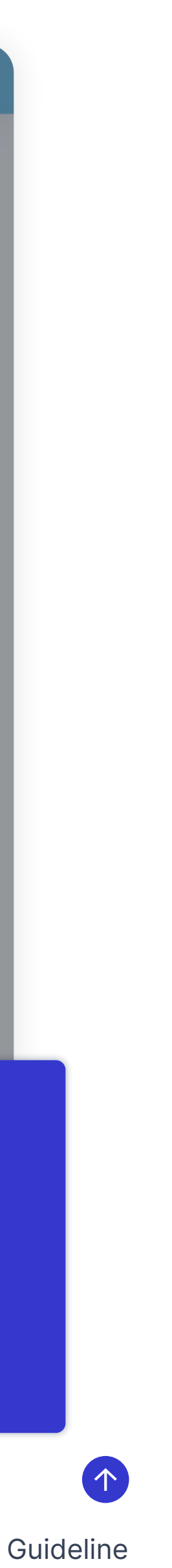

- Single Shipment Methods
- Tracking with Excel Upload

| MAIN                          | TRACK NEW SHIPMENT                                                     |        |                                   |             |
|-------------------------------|------------------------------------------------------------------------|--------|-----------------------------------|-------------|
| Dashboard Tracking Statistics | Single Shipment<br>You can track shipment by Air Waybill (AWB) Number. |        |                                   |             |
| TRACK & TRACE                 | Reference Number                                                       |        |                                   |             |
| Track New Shipment            | Your reference number                                                  |        |                                   |             |
| A My Shipments                | AWB Number                                                             |        |                                   |             |
| INTEGRATIONS                  | Air waybill number                                                     | Analy  | /se Result                        |             |
| A ShipsGo API                 | Shipment's Tags                                                        |        |                                   |             |
| A ShineCo Embod               | Select or enter tags                                                   | 2/3 ti | racking requests have been added. |             |
| V shipsoo embed               | #<br>Shipment's Followers (Add Follower Group)                         |        | Reference                         | AWB Numbe   |
| MAIL SETTINGS                 | Colort follower groups                                                 |        | DOCS-AIR-2024-001                 | 235-1234567 |
| Notification Settings         | Select tollower groups                                                 |        | DOCS-AIR-2024-002                 | 157-1234567 |
| Email Customization           | Select or enter followers                                              |        | DOCS-AIR-2024-003                 | 020-1234567 |
|                               |                                                                        |        |                                   |             |
|                               |                                                                        |        | 66%                               |             |
|                               |                                                                        |        |                                   |             |
|                               |                                                                        |        |                                   |             |
|                               |                                                                        |        |                                   |             |
|                               |                                                                        |        |                                   |             |
|                               |                                                                        |        |                                   |             |
|                               |                                                                        |        |                                   |             |
|                               |                                                                        |        |                                   |             |
|                               |                                                                        |        |                                   |             |
|                               |                                                                        |        |                                   |             |

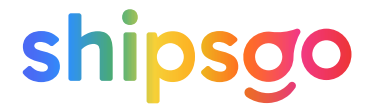

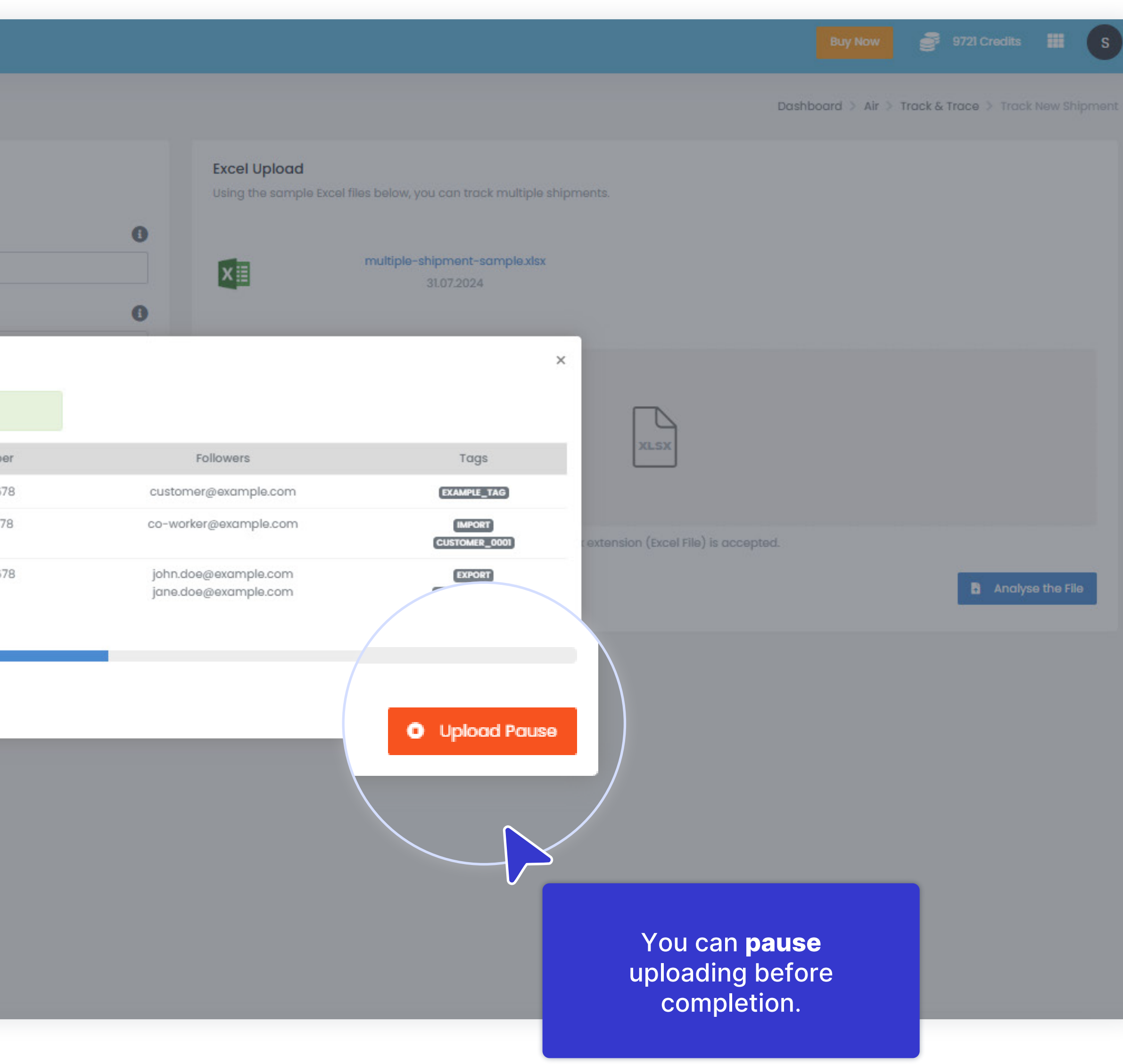

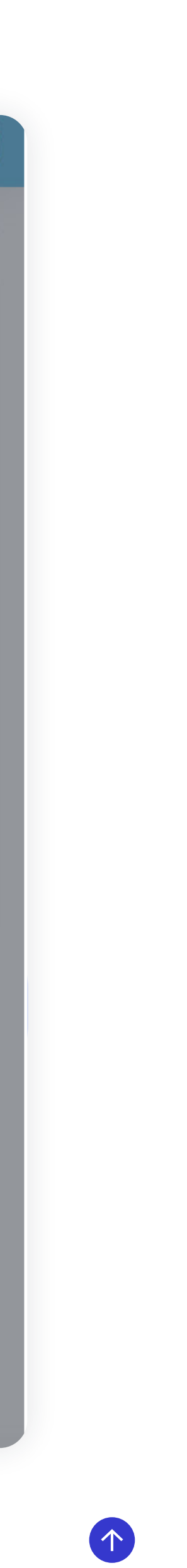

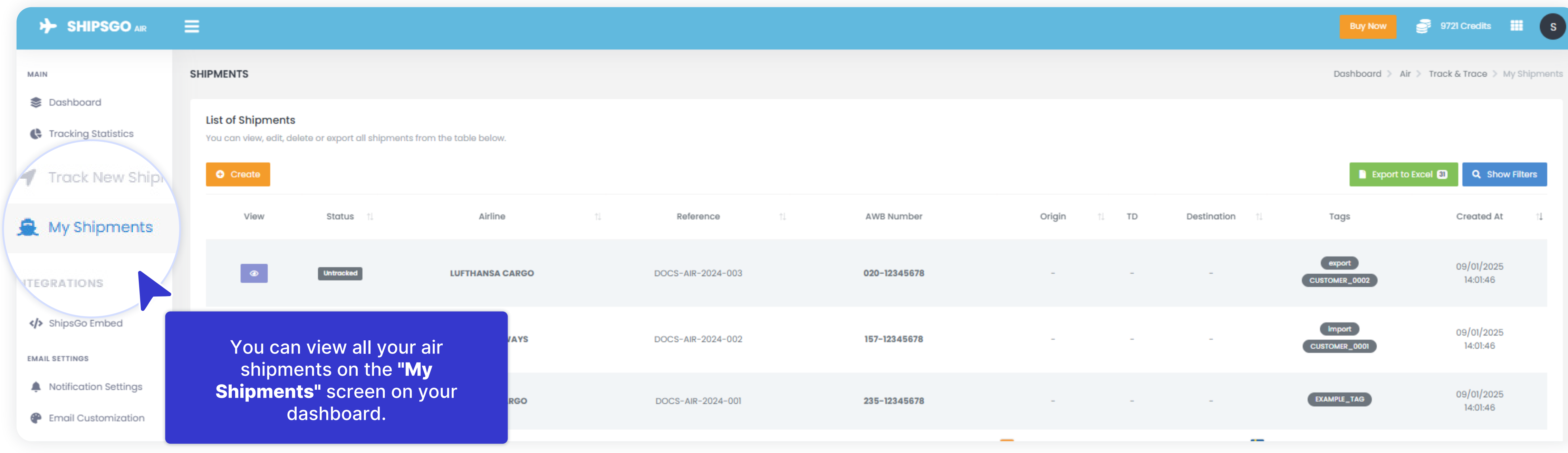

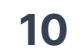

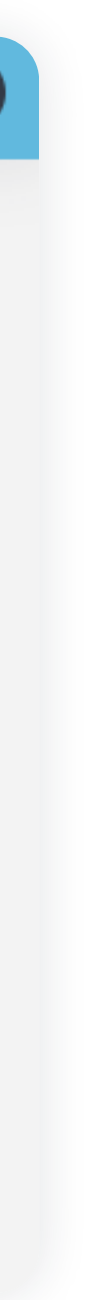

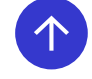

- Add Filters
- Live Map
- Split Shipments
- Edit Reference & Delete Shipment
- Add Followers & Tags

|                        | =                     |                              |                         |                       |
|------------------------|-----------------------|------------------------------|-------------------------|-----------------------|
| MAIN                   | SHIPMENTS             |                              |                         |                       |
| 📚 Dashboard            | List of Shipmont      | c                            |                         |                       |
| C Tracking Statistics  | You can view, edit, d | elete or export all shipment | s from the table below. |                       |
| TRACK & TRACE          | Create                |                              |                         |                       |
| Track New Shipment     | View                  | Charlos di                   | Airline                 | Deference             |
| 🚊 My Shipments         | View                  | Status                       | Ainine                  | 1. Kelerence          |
| INTEGRATIONS           | ۵                     | Untracked                    | LUFTHANSA CARGO         | Filters               |
| A ShipsGo API          |                       |                              |                         |                       |
| <li>ShipsGo Embed</li> | ٥                     | Untracked                    | QATAR AIRWAYS           | Follower              |
| EMAIL SETTINGS         |                       |                              |                         | Q Follower            |
| Notification Settings  | 0                     | Untracked                    | TUR                     |                       |
| Email Customization    |                       |                              |                         |                       |
|                        | ۲                     | Delivered                    | ETIHAD AIRWAYS          | Status In En-Route    |
|                        |                       |                              |                         | Airline In AEGEAN AIR |
|                        |                       | Dalluarad                    | AIP CANADA              | Follower In clientl@g |
|                        |                       |                              |                         | co-worker@example.com |
|                        |                       |                              |                         |                       |
|                        |                       | Delivered                    | IAG CARGO               | Testl234567           |
|                        |                       |                              |                         |                       |
|                        |                       | Delivered                    | AIR FRANCE              | AIR FRANCE            |
|                        |                       |                              |                         |                       |

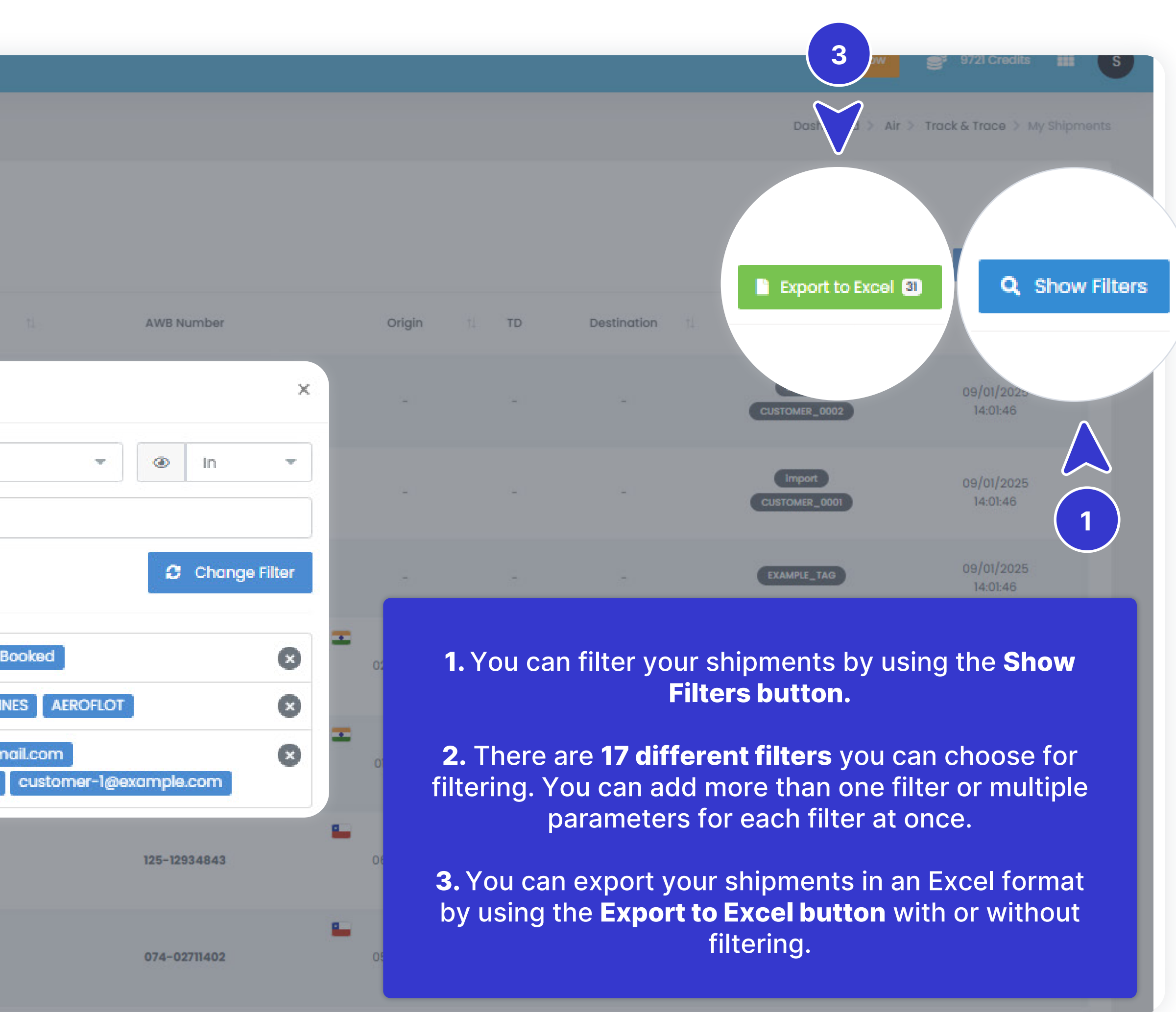

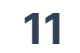

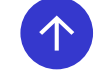

#### Member Login | Track New Shipment | Shipment Tracking Method | My Shipments | Shipsgo Air API | Shipsgo Embed | Notification Settings | Email Customization | Tracking Statistics |

- Add Filters
- Live Map
- Split Shipments
- Edit Reference & Delete Shipment
- Add Followers & Tags

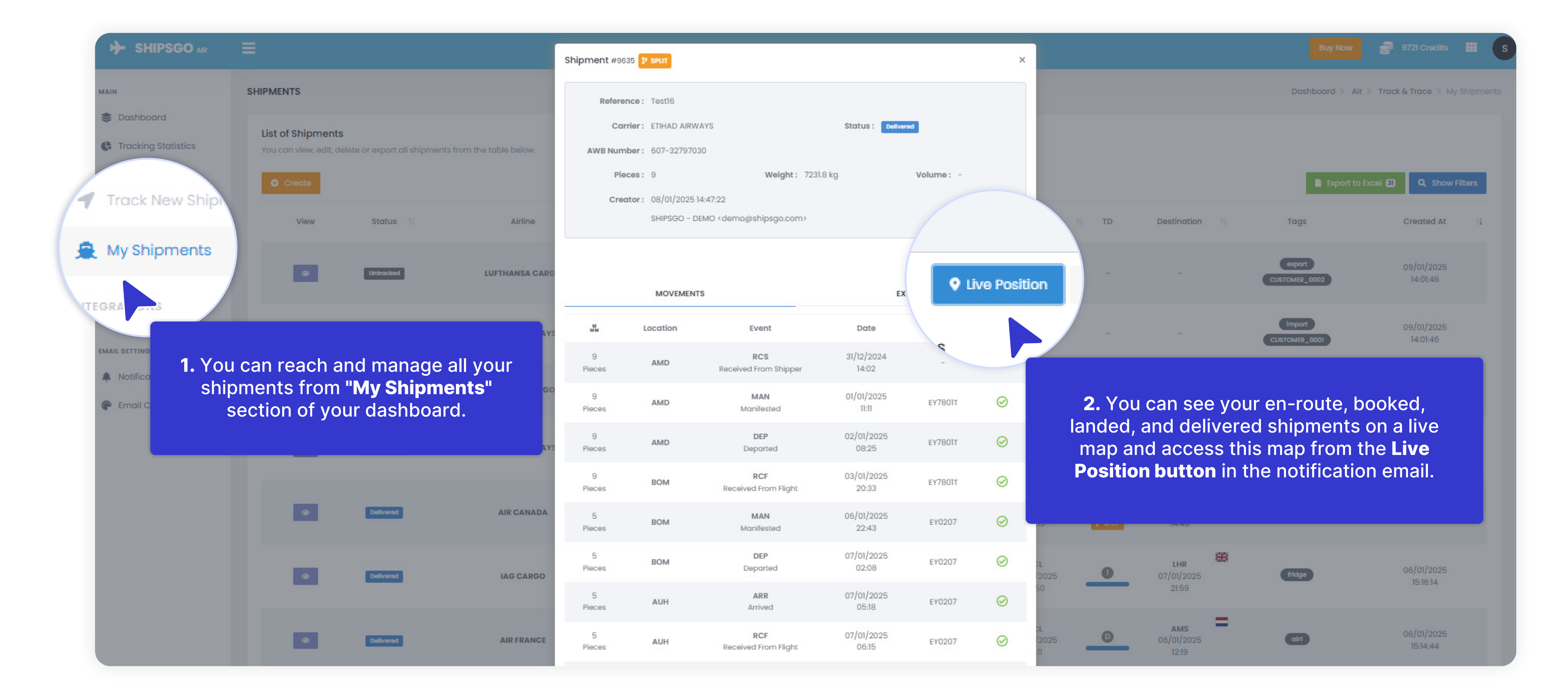

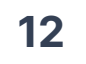

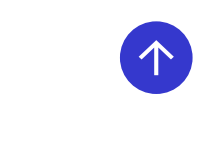

- Add Filters
- Live Map
- Split Shipments
- Edit Reference & Delete Shipment
- Add Followers & Tags

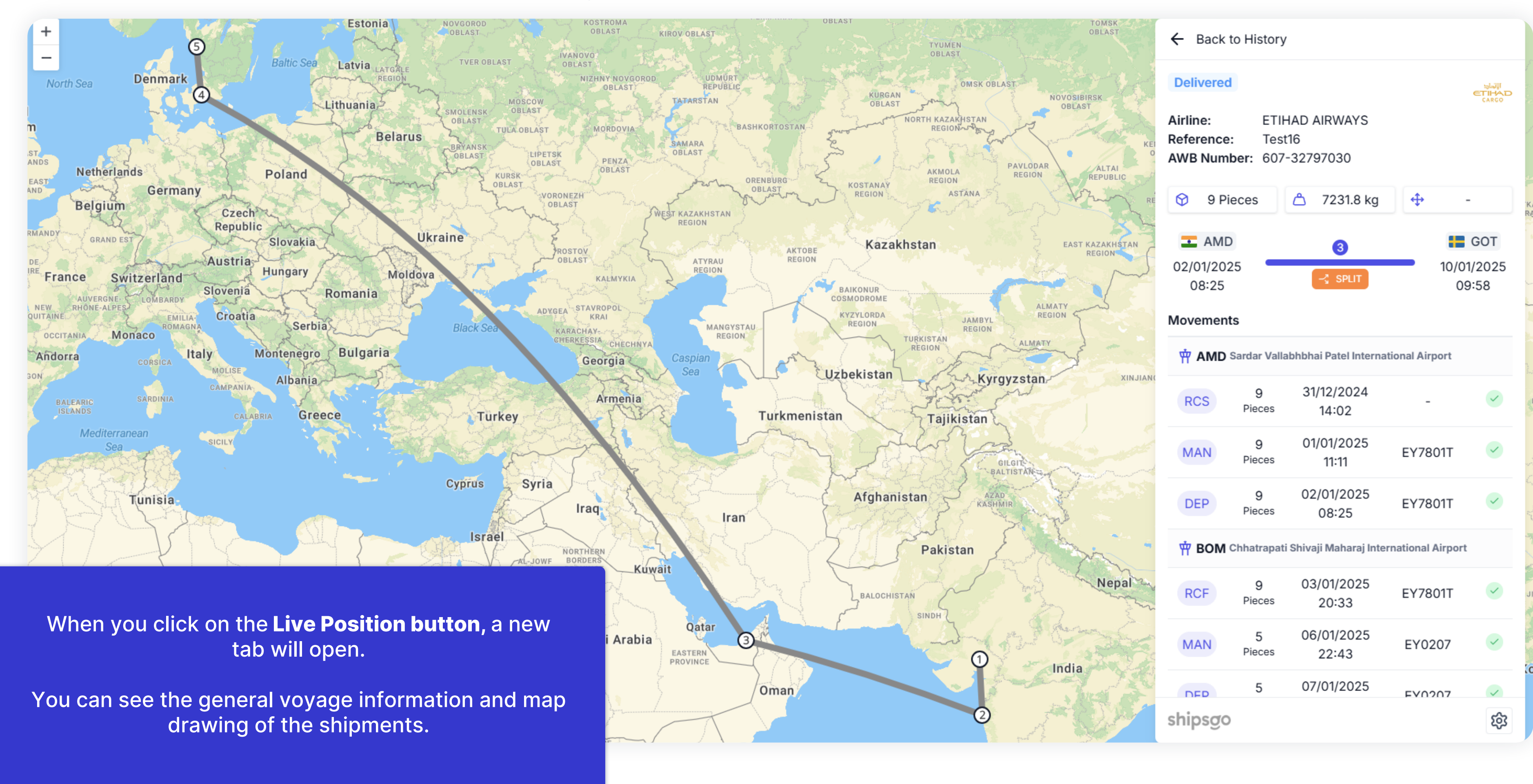

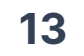

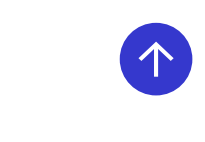

- Add Filters
- Live Map
- Split Shipments
- Edit Reference & Delete Shipment
- Add Followers & Tags

| + SHIPSGO AIR                                                          | =                                           |                              |                       |                                           |
|------------------------------------------------------------------------|---------------------------------------------|------------------------------|-----------------------|-------------------------------------------|
| MAIN                                                                   | SHIPMENTS                                   |                              |                       |                                           |
| Dashboard Tracking Statistics TRACK & TRACE                            | List of Shipments<br>You can view, edit, de | lete or export all shipments | from the table below. |                                           |
| <ul> <li>Track New Shipment</li> <li>My Shipments</li> </ul>           | View                                        | Status 1                     | Airline               | Reference                                 |
| INTEGRATIONS                                                           |                                             | Untracked                    | LUFTHANSA CARGO       | DOCS-AIR-2024-003                         |
| ShipsGo Embed EMAIL SETTINGS                                           | •                                           | Untracked                    | QATAR AIRWAYS         | Filters                                   |
| <ul> <li>Notification Settings</li> <li>Email Customization</li> </ul> | •                                           | Untracked                    | TURKISH CARGO         | T   Split Shipment     Q   Split Shipment |
|                                                                        | ۲                                           | Delivered                    | ETIHAD AIRWAYS        | No                                        |
|                                                                        |                                             | Delivered                    | AIR CANADA            | Test15                                    |
|                                                                        | •                                           | Delivered                    | IAG CARGO             | Test1234567                               |

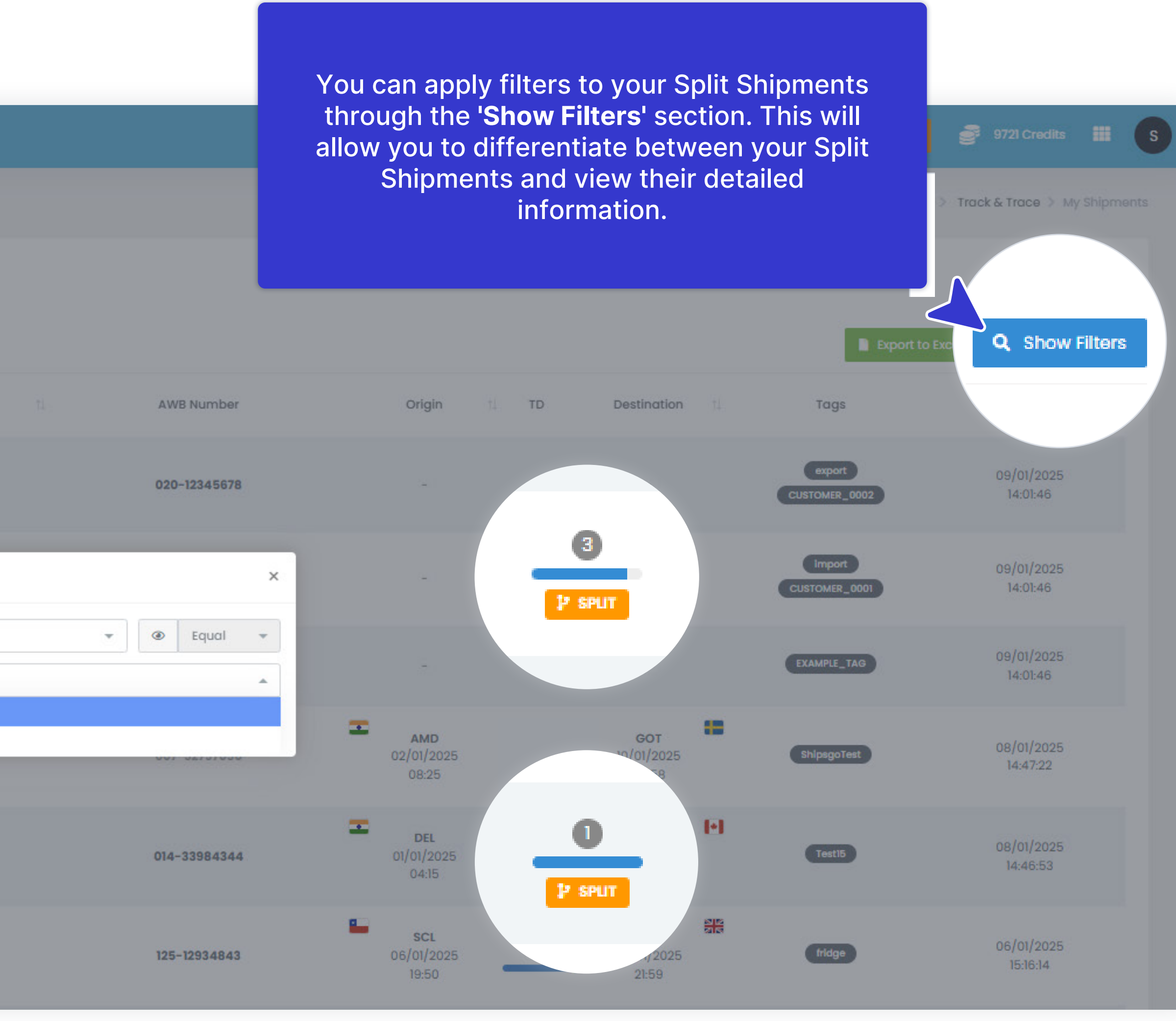

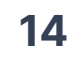

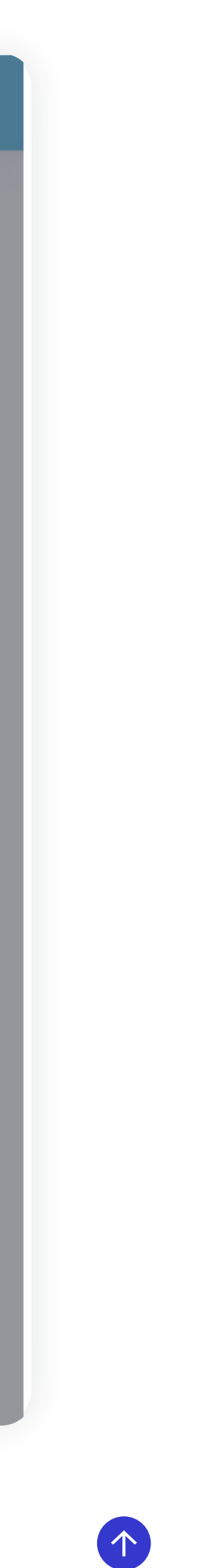

- Add Filters
- Live Map
- Split Shipments
- Edit Reference & Delete Shipment
- Add Followers & Tags

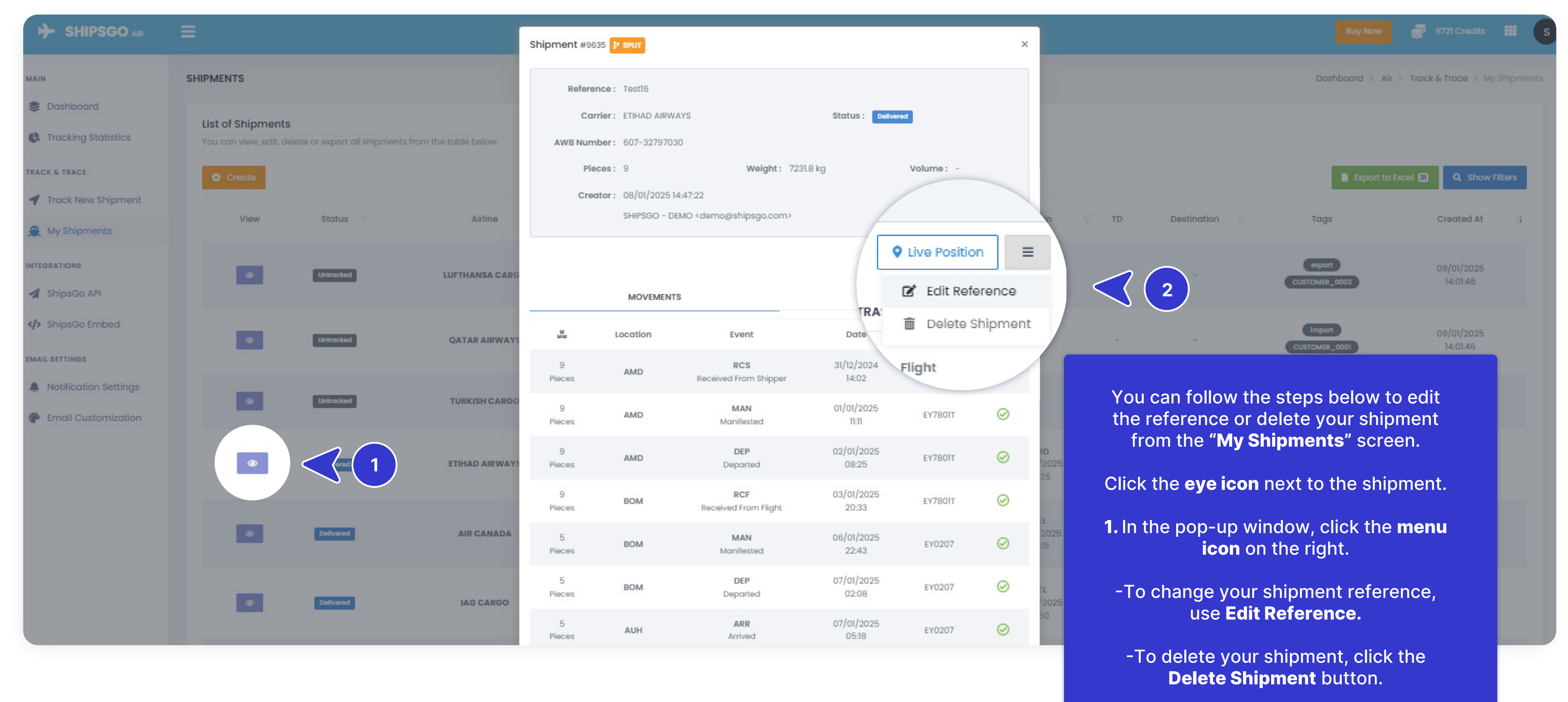

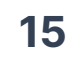

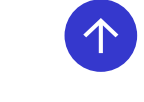

#### Member Login | Track New Shipment | Shipment Tracking Method | My Shipments | Shipsgo Air API | Shipsgo Embed | Notification Settings | Email Customization | Tracking Statistics |

- Add Filters
- Live Map
- Split Shipments
- Edit Reference & Delete Shipment
- Add Followers & Tags

| 1000                   |                                             |                              |                         |                                                      |         |
|------------------------|---------------------------------------------|------------------------------|-------------------------|------------------------------------------------------|---------|
| SHIPSGO AR             | =                                           |                              |                         |                                                      |         |
| MAIN                   | SHIPMENTS                                   |                              |                         |                                                      |         |
| S Dashboard            |                                             |                              |                         |                                                      |         |
| C Tracking Statistics  | List of Shipments<br>You can view, edit, de | elete or export all shipment | s from the table below. | Shipment #9635 P SPLIT                               |         |
| TRACK & TRACE          | Create                                      |                              |                         | Reference : Testl6                                   |         |
| Track New Shipment     |                                             |                              |                         | Carrier: ETIHAD AIRWAYS                              | Stat    |
| 🌲 My Shipments         | View                                        | Status 11                    | Airline                 | AWB Number: 607-32797030                             |         |
| INTEGRATIONS           |                                             |                              |                         | Pieces: 9 Weight: 723                                | 31.8 kg |
| A ShipsGo API          |                                             | Untracked                    | LUFTHANSA CARGO         | Creator: 08/01/2025 14:47:22                         |         |
| <li>ShipsGo Embed</li> |                                             |                              |                         | SHIPSGO - DEMO <demo@shipsgo.com></demo@shipsgo.com> |         |
|                        | Ø                                           | Untracked                    | QATAR AIRWAYS           |                                                      |         |
| EMAIL SETTINGS         |                                             |                              |                         |                                                      |         |
| Notification settings  | Ø                                           | Untracked                    | TURKISH CARGO           |                                                      |         |
| Email Customization    |                                             |                              |                         | Co-worker@example.com                                |         |
|                        | Delivered                                   | Delivered                    | ETIHAD AIRWAYS          | Client1@gmail.com                                    |         |
|                        |                                             |                              |                         | namel@shipsgo.com                                    |         |
|                        |                                             |                              | Add a follower          |                                                      |         |
|                        | Delivered AIR CANADA                        |                              | AIR CANADA              |                                                      |         |
|                        |                                             | Click                        |                         |                                                      |         |
|                        |                                             |                              | IAG CARGO               | Snipsgolest                                          |         |
|                        |                                             |                              |                         | Add d tog                                            |         |
|                        |                                             |                              |                         |                                                      |         |
|                        |                                             | Delivered                    | AIR FRANCE              | AIR FRANCE                                           | 0       |
|                        |                                             |                              |                         |                                                      |         |

#### shipsgo

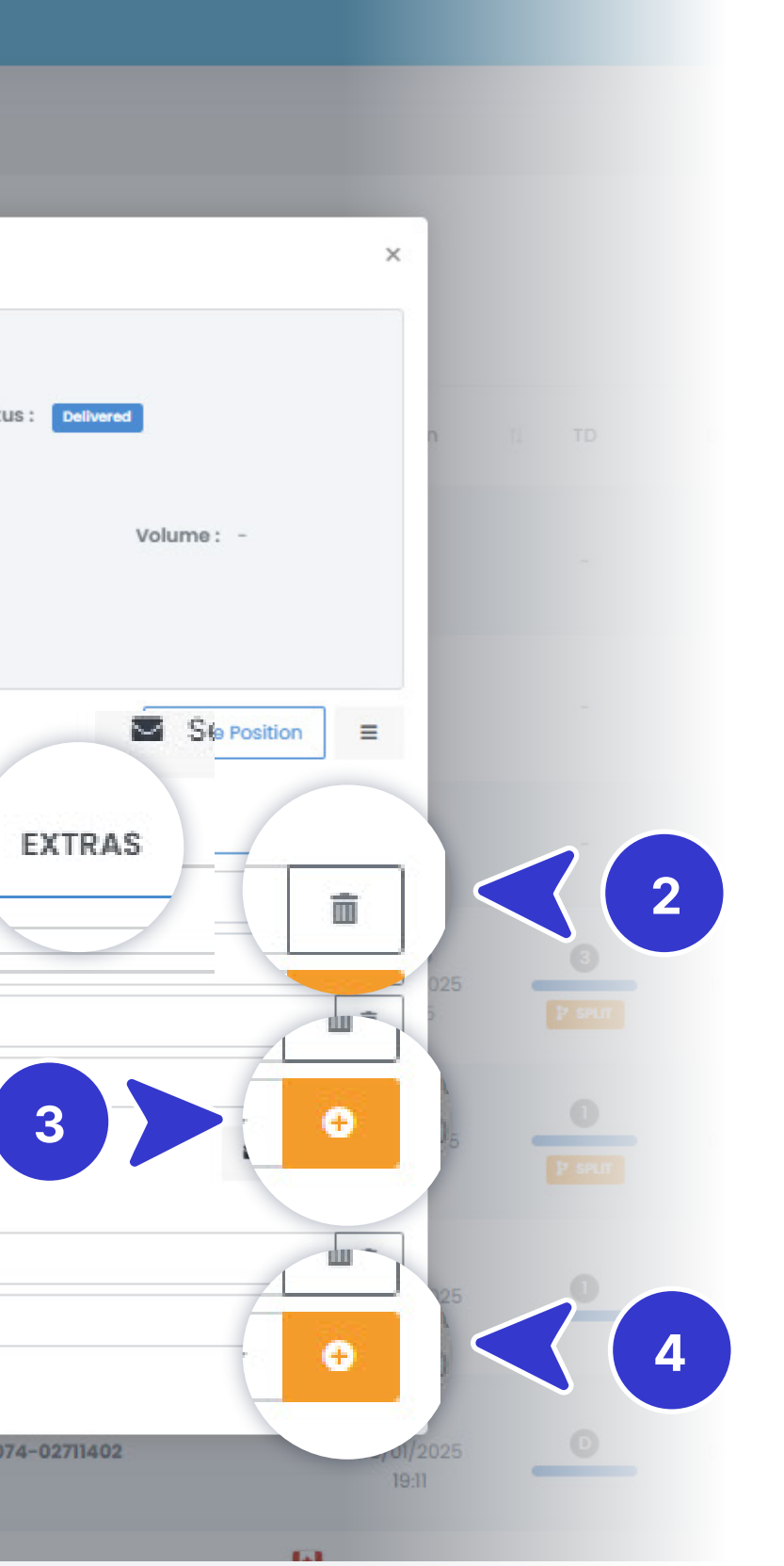

You can follow the steps below to Add Followers or add tags from the **"My** Shipments" screen;

Click the eye icon next to the shipment 1. In the pop-up window, opening to the 'EXTRAS' section.

**2.** To delete a follower, click the **bin icon**.

#### **3.** To add a follower:

Use the scroll-down menu to select an existing follower, or type a new follower name in the search bar and click the '+' icon.

#### 4. To add tags:

Use the scroll-down menu to choose from your existing tags, or type a new tag in the search bar and click the '+' icon.

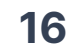

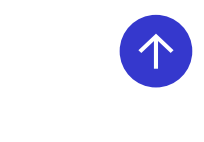

| SHIPSGO AIR           | ≡                                                                            |                                        |
|-----------------------|------------------------------------------------------------------------------|----------------------------------------|
| MAIN                  | SHIPSGO API                                                                  |                                        |
| S Dashboard           | User Tokens                                                                  |                                        |
| Tracking Statistics   | You can manage your API tokens on a user-specific basis.                     |                                        |
| TRACK & TRACE         | Existing Tokens<br>You can view & manage your existing tokens.               |                                        |
| A My Shipments        | There is not existing Token. You can generate a new tol                      | kens for users from the section below. |
| INTEGRATIONS          | Generate a Token<br>You can generate a new token for users not listed above. |                                        |
| A ShipsGo API         | SHIPSGO - DEMO <demo@shipsgo.com></demo@shipsgo.com>                         |                                        |
| > ShipsGo Embed       |                                                                              | With the Shinege Air ADI integr        |
| EMAIL SETTINGS        |                                                                              | you can automatically uploa            |
| Notification Settings |                                                                              | shipments and retrieve detai           |
| Email Customization   |                                                                              | Shipment information enorge            |
|                       |                                                                              | Air API documentation                  |
|                       |                                                                              | ۲<br>۲                                 |
|                       |                                                                              |                                        |
|                       |                                                                              |                                        |

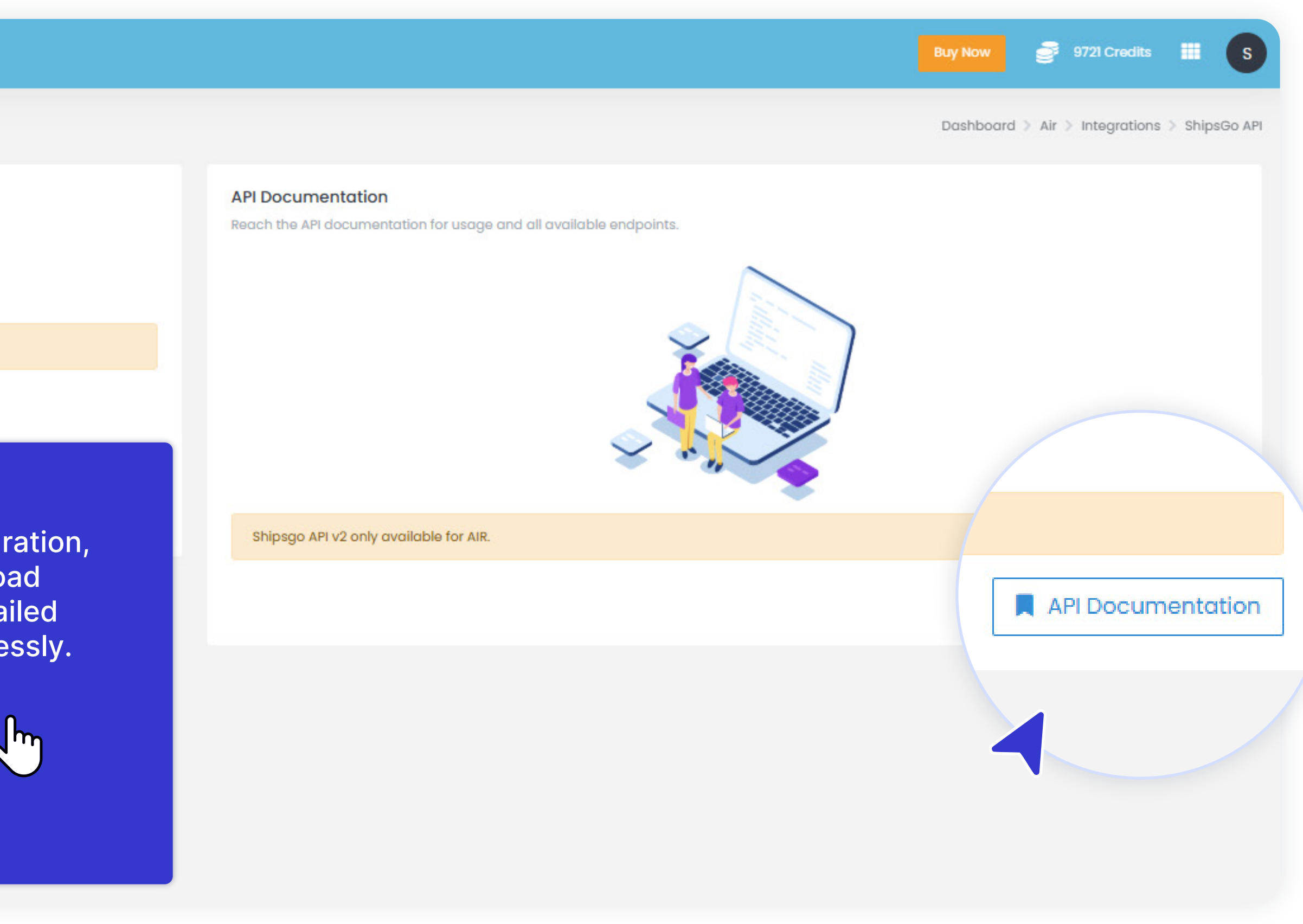

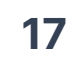

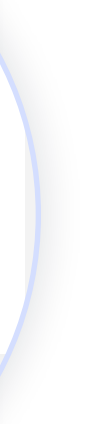

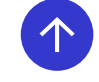

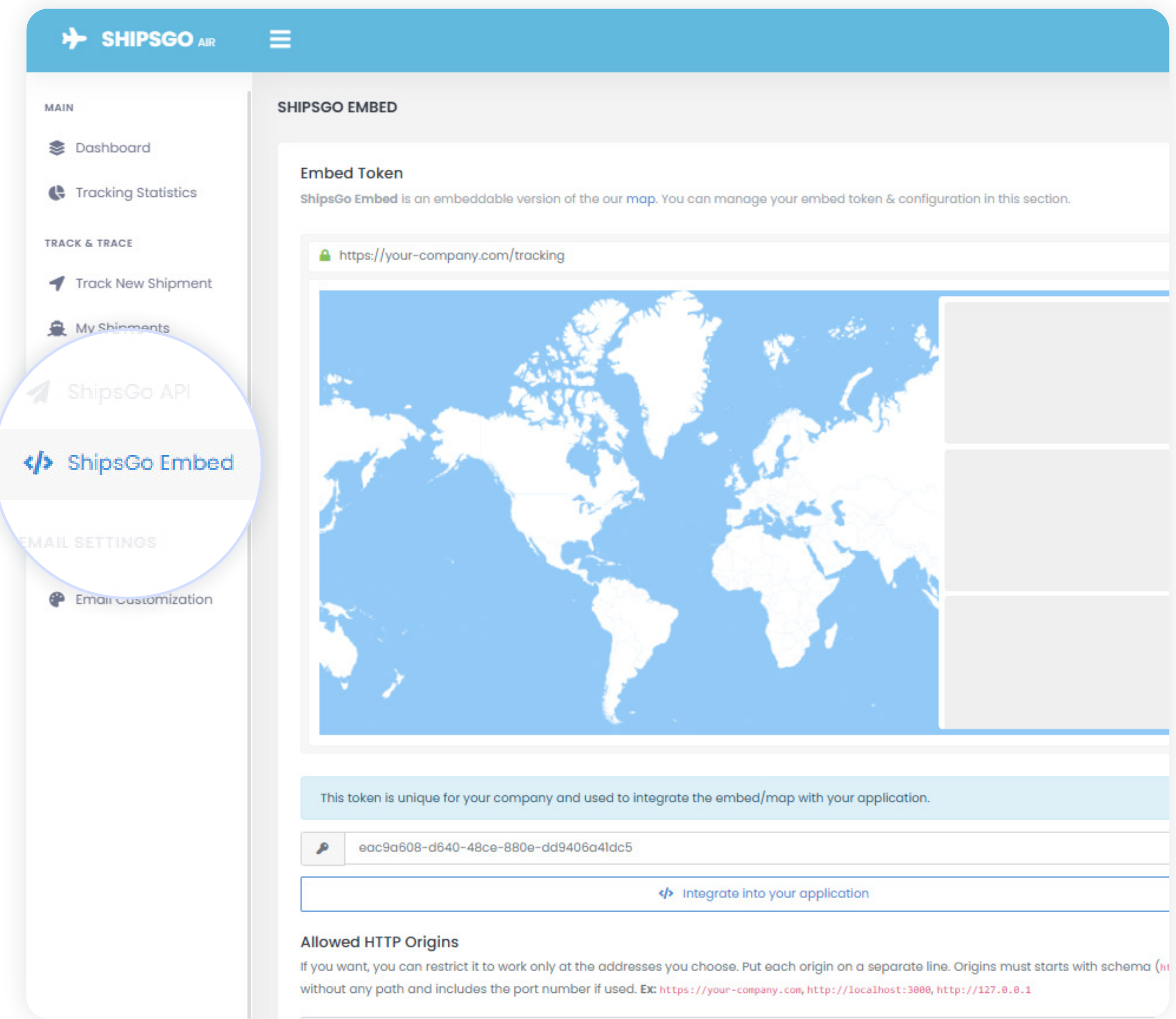

| ation. |  |  |
|--------|--|--|
|        |  |  |
|        |  |  |
|        |  |  |
|        |  |  |

You can easily embed the Shipsgo Map into your website as a white-label product. With Shipsgo's live position embedded, you can boost your website traffic and visibility. Customers can track their shipments directly on your site, reducing phone and email inquiries. This gives them the convenience of checking shipments' live positions anytime they want.

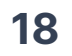

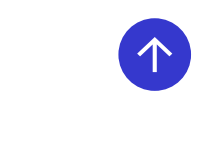

#### SHIPSGO AIR = NOTIFICATIONS MAIN S Dashboard Notification Settings Tracking Statistics You can choose who will receive the notifications about your shipments. TRACK & TRACE Recipients Description Track New Shipment Main Email address that is registered as the main user. Currently it's demo@shipsgo.com fo A My Shipments Creator of the shipment. Can be different from the main email address, if you use Ship Creator INTEGRATIONS Followers All other email addresses that were added to the shipment. A ShipsGo API JUU LI </> InProgress MAIL SETTINGS These emails inform the users about the shipments that the shipment data is not available yet. Notification Settings Untracked These emails inform the users that the airline tracking system is unavailable or that the AWB number information might be incorrect Email Customization Tracking Information These emails inform the users about the shipments which have the status of Booked, En-Route, Landed and Delivered.

|                       |                                                                                                    |      | Buy Now 🥏 9         | 721 Credits               |
|-----------------------|----------------------------------------------------------------------------------------------------|------|---------------------|---------------------------|
|                       |                                                                                                    | De   | ashboard > Air > Em | ail Settings > Notificati |
|                       |                                                                                                    |      |                     |                           |
|                       |                                                                                                    |      |                     |                           |
| r your company.       |                                                                                                    |      |                     |                           |
| sGo with sub-acounts. |                                                                                                    |      |                     |                           |
|                       |                                                                                                    |      |                     |                           |
|                       |                                                                                                    | Main | Creator             | Followers                 |
|                       |                                                                                                    | to 🗸 | to 🗸                | bcc 🗸                     |
| t                     |                                                                                                    | to 🗸 | to 🗸                | bcc<br>none               |
|                       |                                                                                                    | to 🗸 | to 🗸                | bcc 🗸                     |
|                       | From the <b>Notification Settings</b> , you can customize who receives flight notifications by selecting roles and |      |                     | B Update                  |
|                       | email methods (BCC, CC, or None).                                                                                  |      |                     |                           |
|                       |                                                                                                    |      |                     |                           |

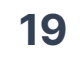

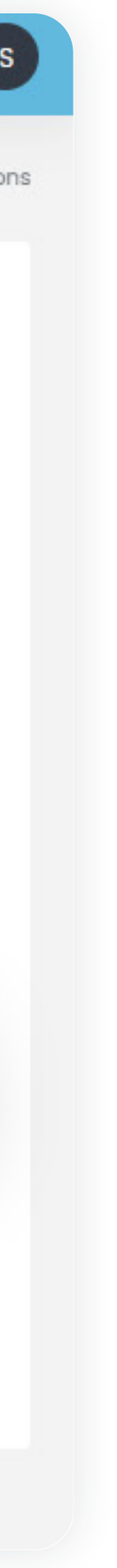

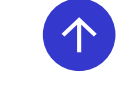

| SHIPSGO AIR                            |                                                                                                    |
|----------------------------------------|----------------------------------------------------------------------------------------------------|
| MAIN                                   | CUSTOMIZATIONS                                                                                                    |
| S Dashboard                            |                                                                                                    |
| C Tracking Statistics                  | Company Logo<br>Your logo will appear on the notification emails after it's successfully uploaded.                                            |
| TRACK & TRACE                          | The logo you upload will appear in exactly the same dimensions.                                                                               |
| <ul> <li>Track New Shipment</li> </ul> | <ul> <li>Width can be minimum <u>40px</u>, maximum <u>200px</u>.</li> <li>Height can be minimum <u>40px</u>, maximum <u>100px</u>.</li> </ul> |
| 🚊 My Shipments                         |                                                                                                    |
|                                        | Choose file                                                                                                    |
| INTEGRATIONS                           |                                                                                                    |
| A ShipsGo API                          |                                                                                                    |
| ShipsGo Embed                          | Customization Options                                                                                                    |
| 1 OCTTINGS                             | If there is a section that you are not sure about, you can look at the information icon next to it.                                           |
| ril Sertings                           | Top Information                                                                                                    |
| Notification Settings                  | You can customize the fields at the top of the notifications from this section.                                                               |
|                                        | Live Position URL - optional                                                                                                    |
| Email Customization                    | https://your-company.com/tracking?transport=air&query={query}                                                                                 |
|                                        | Dates & Times                                                                                                    |
|                                        | You can select the date/time formats of the notifications.                                                                                    |
|                                        | Date Format Hour Format                                                                                                    |
|                                        | 31/01/2024 - DD/MM/YYYY - 24 Hours                                                                                                    |
|                                        | Timezone                                                                                                    |
|                                        | Local Times                                                                                                    |
|                                        | Select Custom Timezone                                                                                                    |
|                                        |                                                                                                    |
|                                        |                                                                                                    |
|                                        |                                                                                                    |

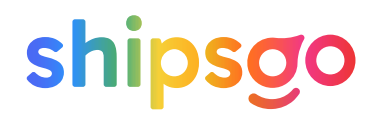

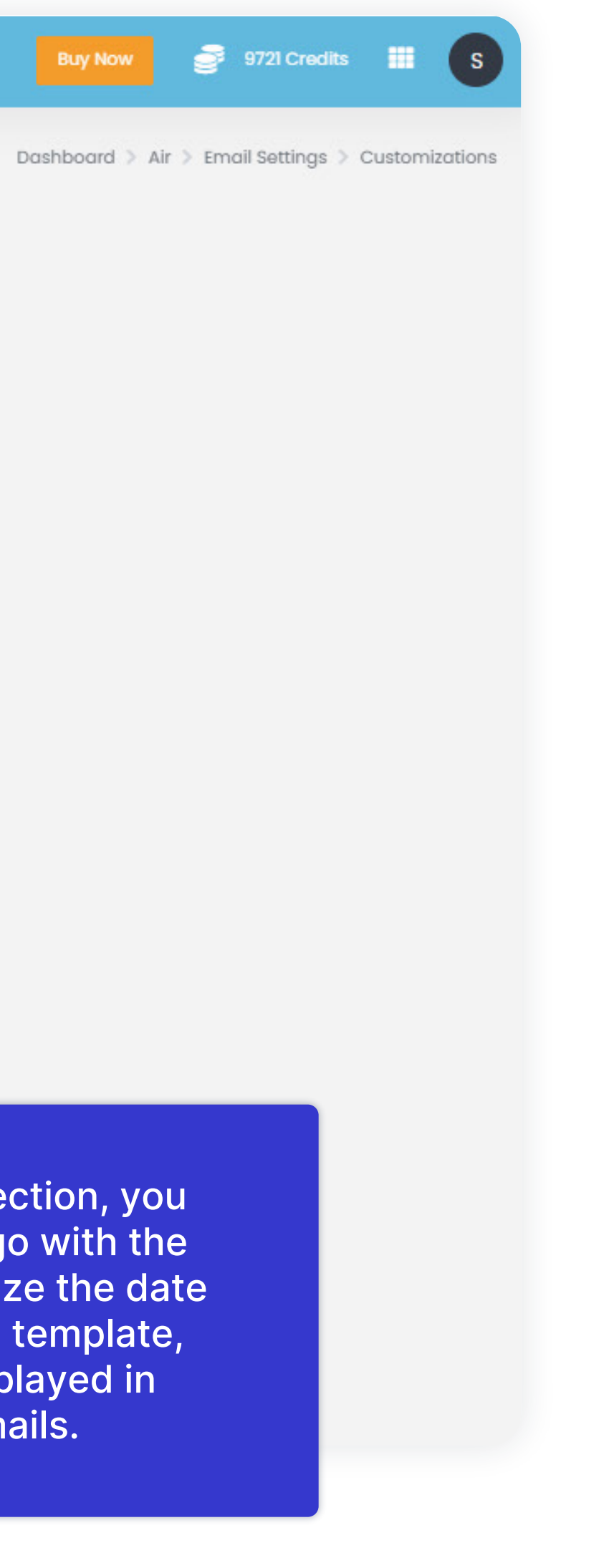

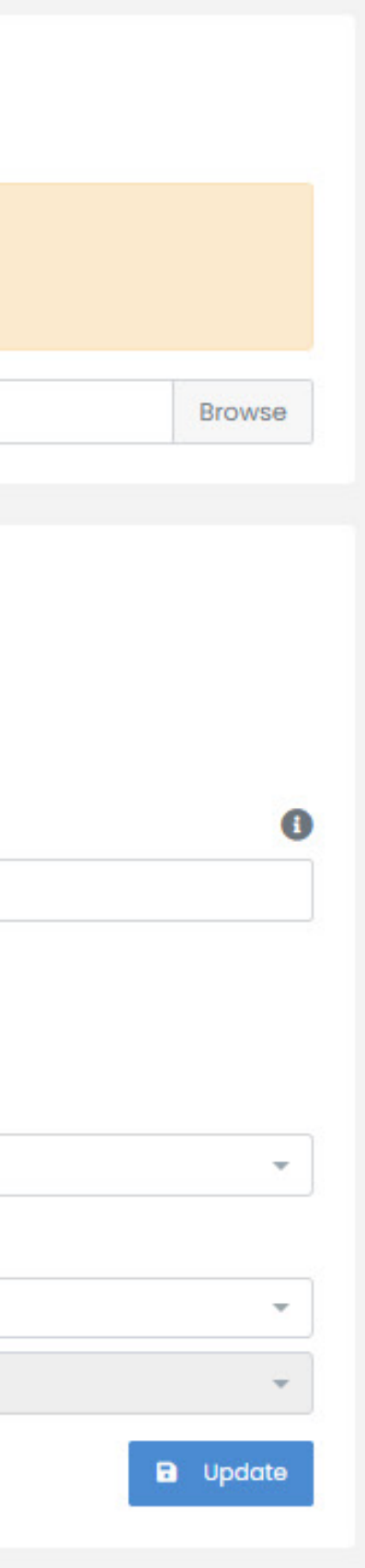

In the Email Customization section, you can upload your company logo with the specified dimensions, customize the date and time format for the email template, and manage the details displayed in Shipsgo notification emails.

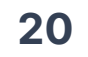

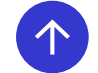

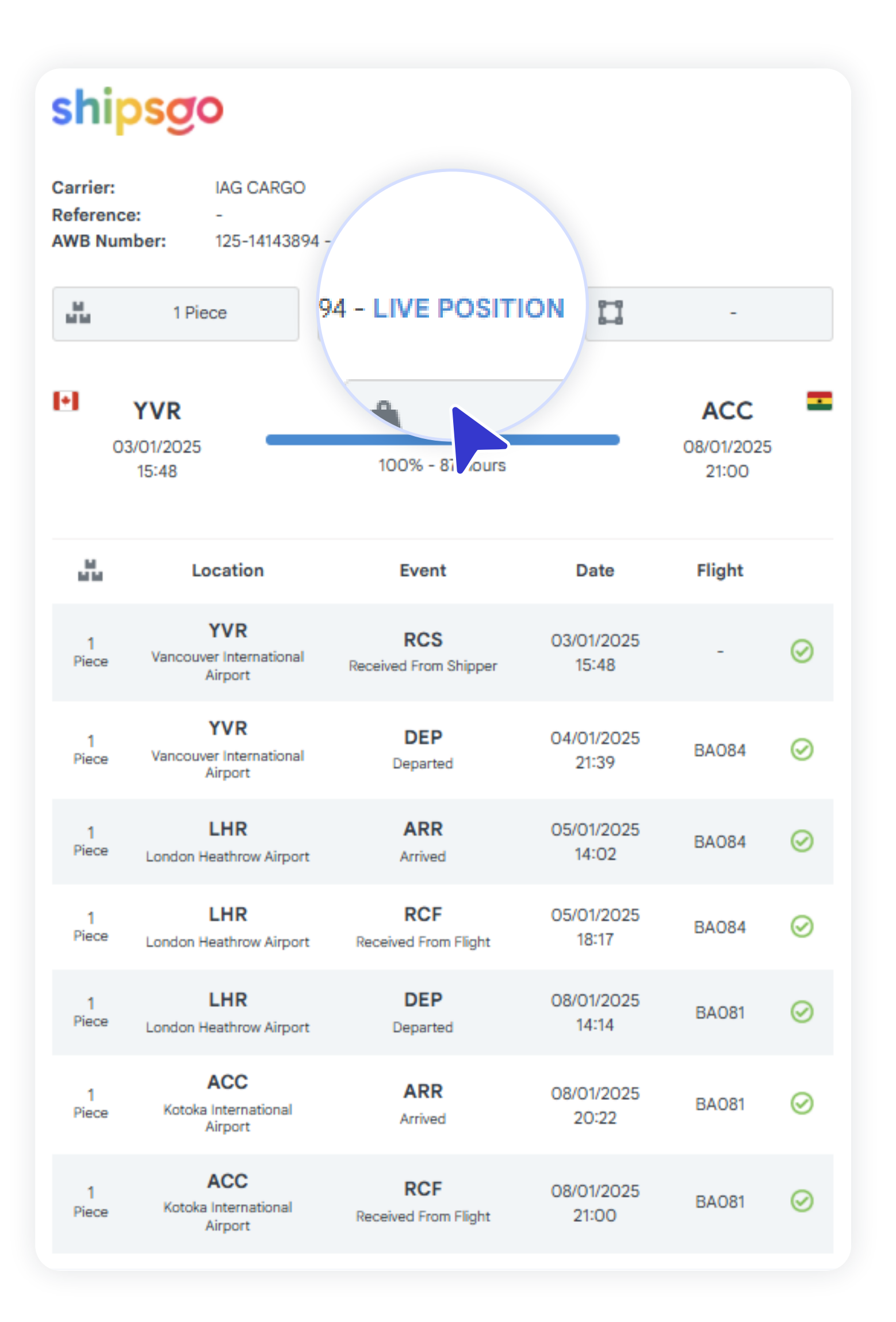

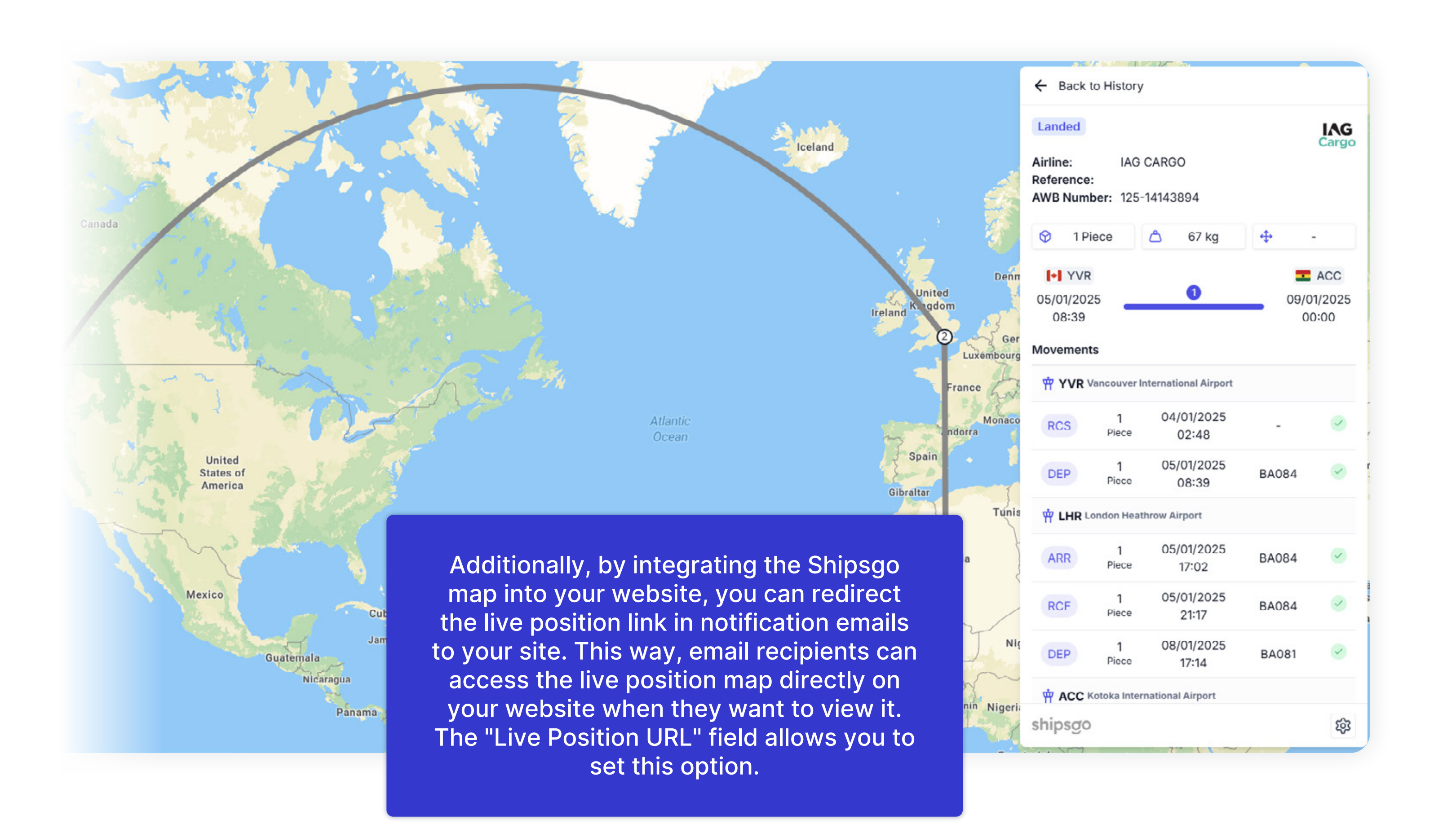

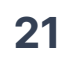

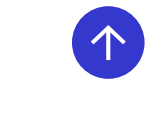

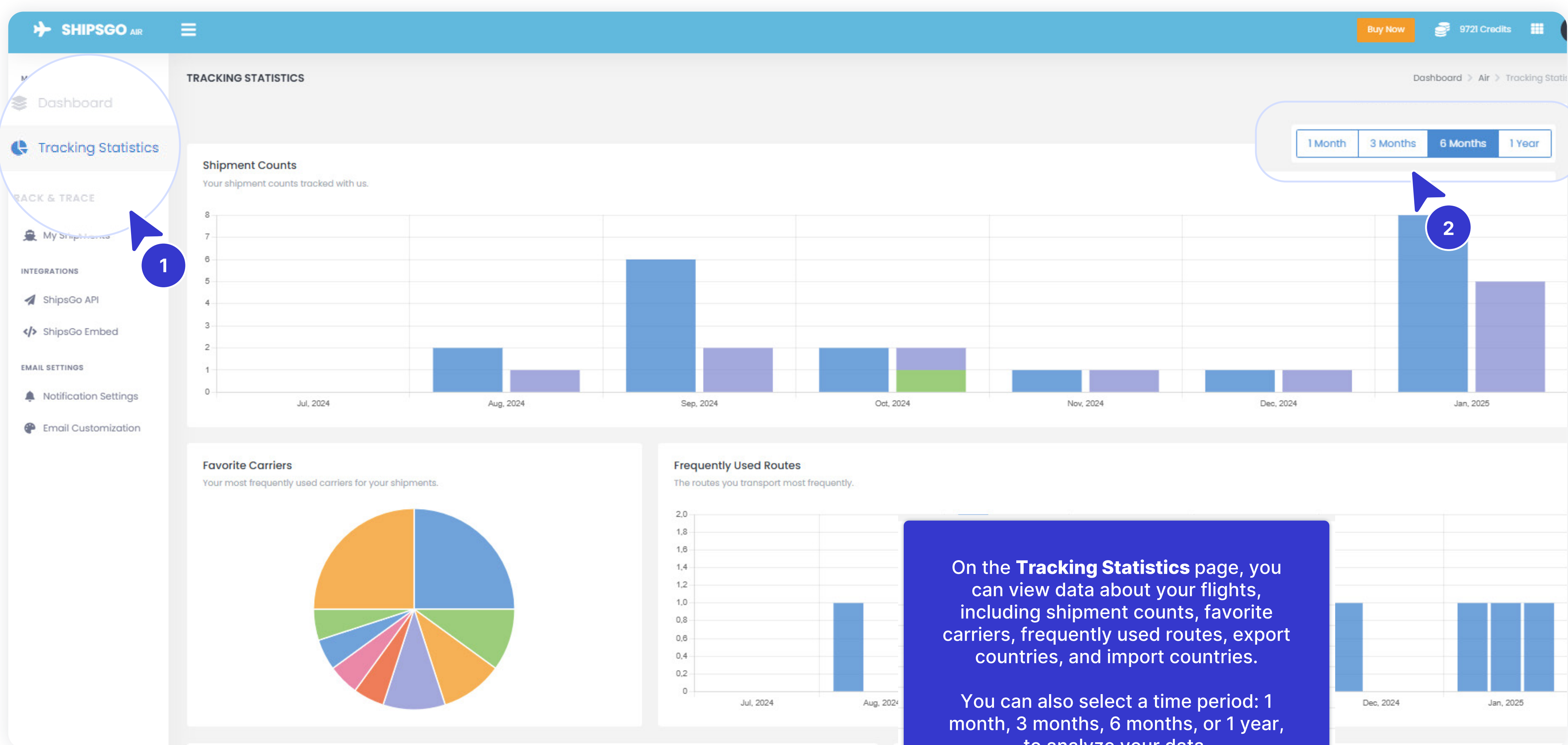

to analyze your data.

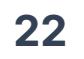

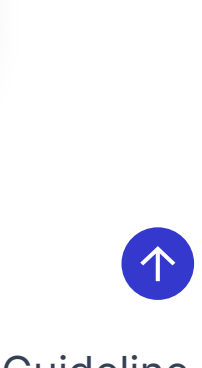

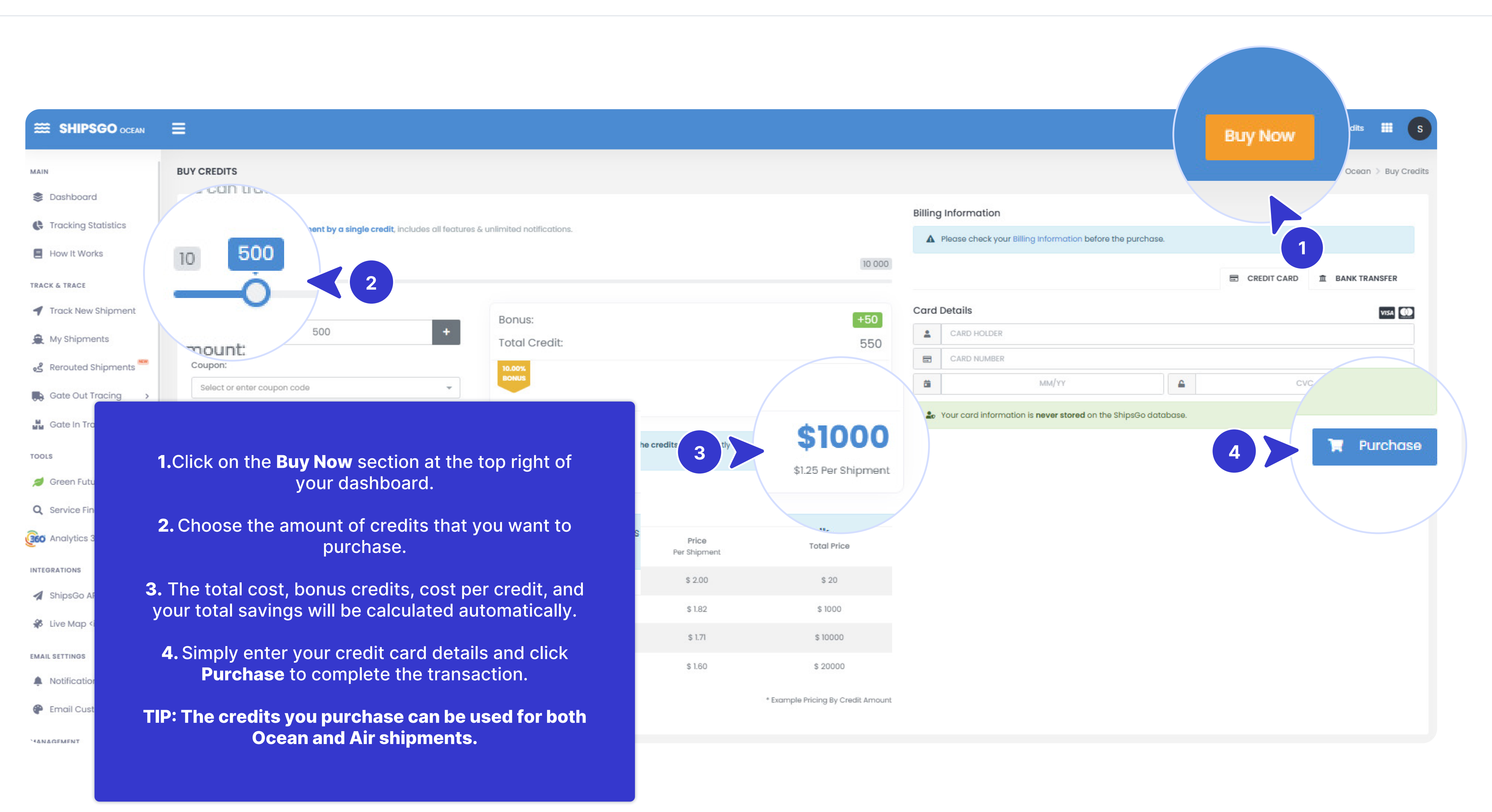

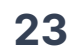

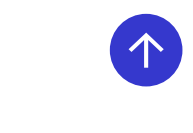

#### 🛇 Izmir / Türkiye (HQ)

- S +90 (232) 454 23 25
- Barcelona / Spain (Branch Office)
- +34 (664) 45 67 61
- Support@shipsgo.com

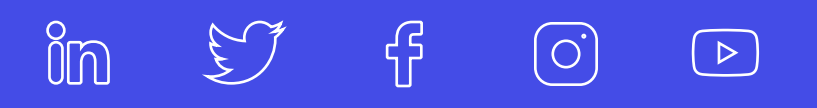

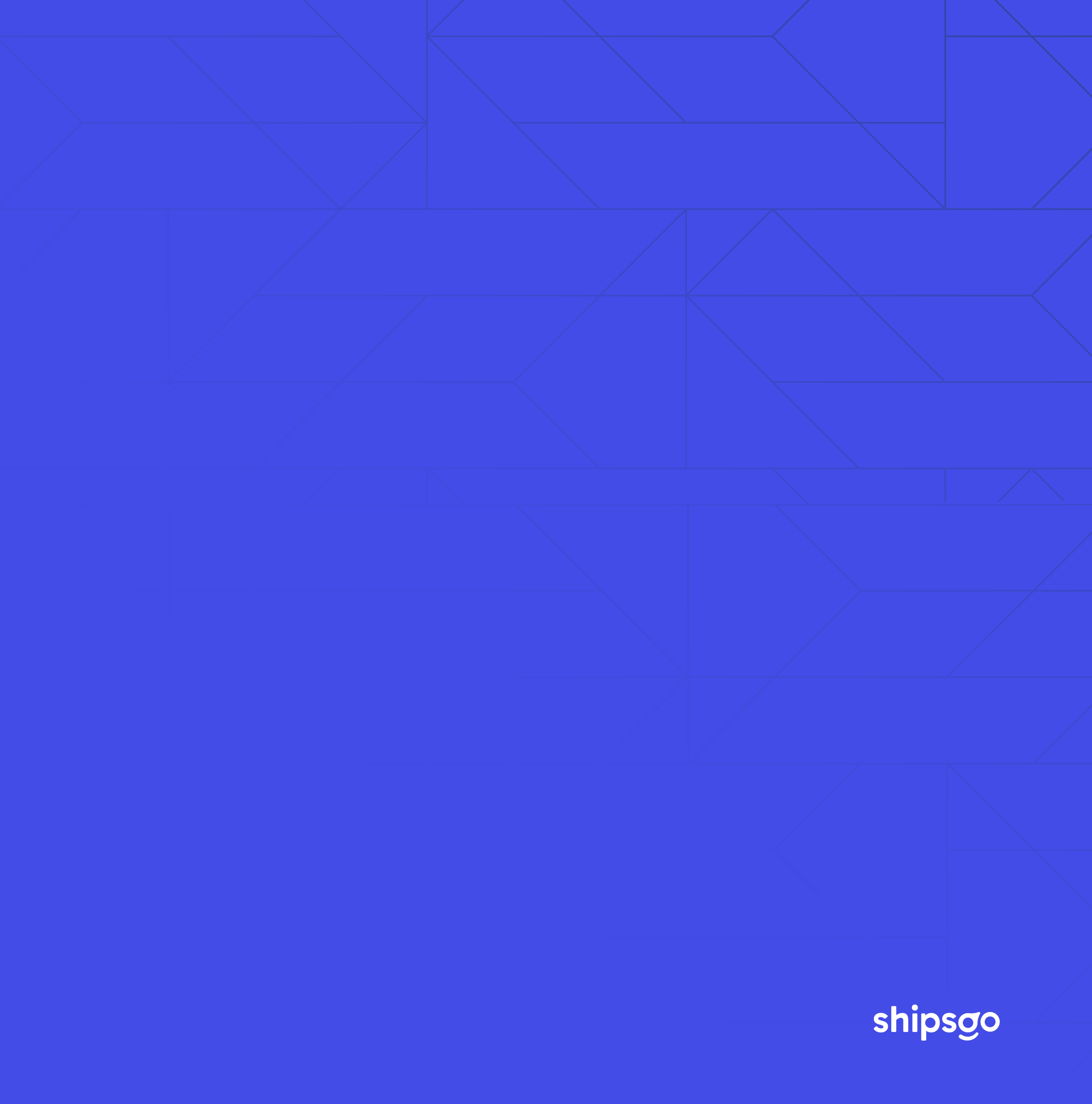